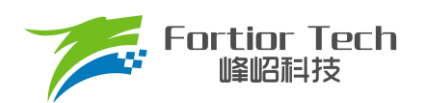

# 服务器散热风扇应用手册

# 三相电机控制-FOC-有感双霍尔 ASIC FT8132Q

峰岹科技(深圳)股份有限公司

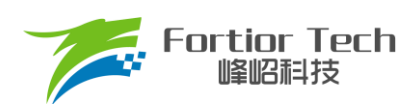

目录

| 1 概述                  | 4  |
|-----------------------|----|
| 2 硬件                  | 5  |
| 2.1 硬件原理图             | 5  |
| 2.1.1 芯片电路            | 6  |
| 2.1.2 电源电路            | 6  |
| 2.1.3 功率驱动电路          | 7  |
| 2.1.4 电流采样电路          | 7  |
| 2.1.5 FG 接口电路         |    |
| 2.1.6 PWM 接口电路        |    |
| 2.1.7 霍尔电路            | 9  |
| 2.2 PCB 文件            |    |
| 2.3 硬件参数配置            |    |
| 2.3.1 采样电阻            |    |
| 2.3.2 电流基准            |    |
| 2.4 霍尔摆放位置与 UVW 出线位置  |    |
| 2.5 测量霍尔与反电动势关系       | 13 |
| 3 调试步骤                | 17 |
| 3.1 电机参数配置            | 17 |
| 3.1.1 电机参数            | 17 |
| 3.1.2 电机参数测量方法        | 17 |
| 3.2 硬件连接              |    |
| 3.3 开启调试界面软件          | 20 |
| 3.3.1 选择驱动模式          | 20 |
| 3.3.2 确认硬件连接正常        | 20 |
| 3.4 调试操作说明            | 21 |
| 3.4.1 基本功能调试          | 21 |
| 3.4.2 调试完成烧录          | 23 |
| 4 参数说明                | 24 |
| 4.1 HallParamCfg 模块   | 24 |
| 4.2 Motor&Hardware 模块 | 24 |
| 4.3 FOC Parameter 模块  | 25 |
| 4.4 Startup 模块        |    |
| 4.5 Run 模块            | 27 |
|                       |    |

# Fortior Tech 峰昭科技

# **Application Note**

| 4.6 FG & RD 模块          |    |
|-------------------------|----|
| 4.7 SpeedCtrl 模块        | 29 |
| 4.8 RSD 模块              | 29 |
| 4.9 Protection 模块       |    |
| 4.10 Lock Protection 模块 |    |
| 4.11 Other Cfg 模块       |    |
| 4.12 CurveCfg1 模块       |    |
| 4.13 CurveCfg2 模块       | 35 |
| 5 方案调试难点&解决方法           |    |
| 6 技术支持                  |    |
| 7 修改记录                  | 38 |

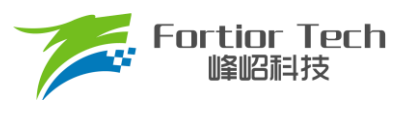

# 1 概述

本应用方案说明文档详细介绍了如何使用峰岹科技的 FT8132Q 芯片,对 Y 形接法的服务器散热风扇电机实现 有感双霍尔 FOC 驱动控制。

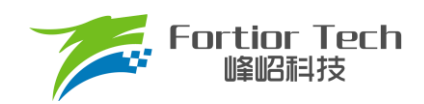

# 2 硬件

# 2.1 硬件原理图

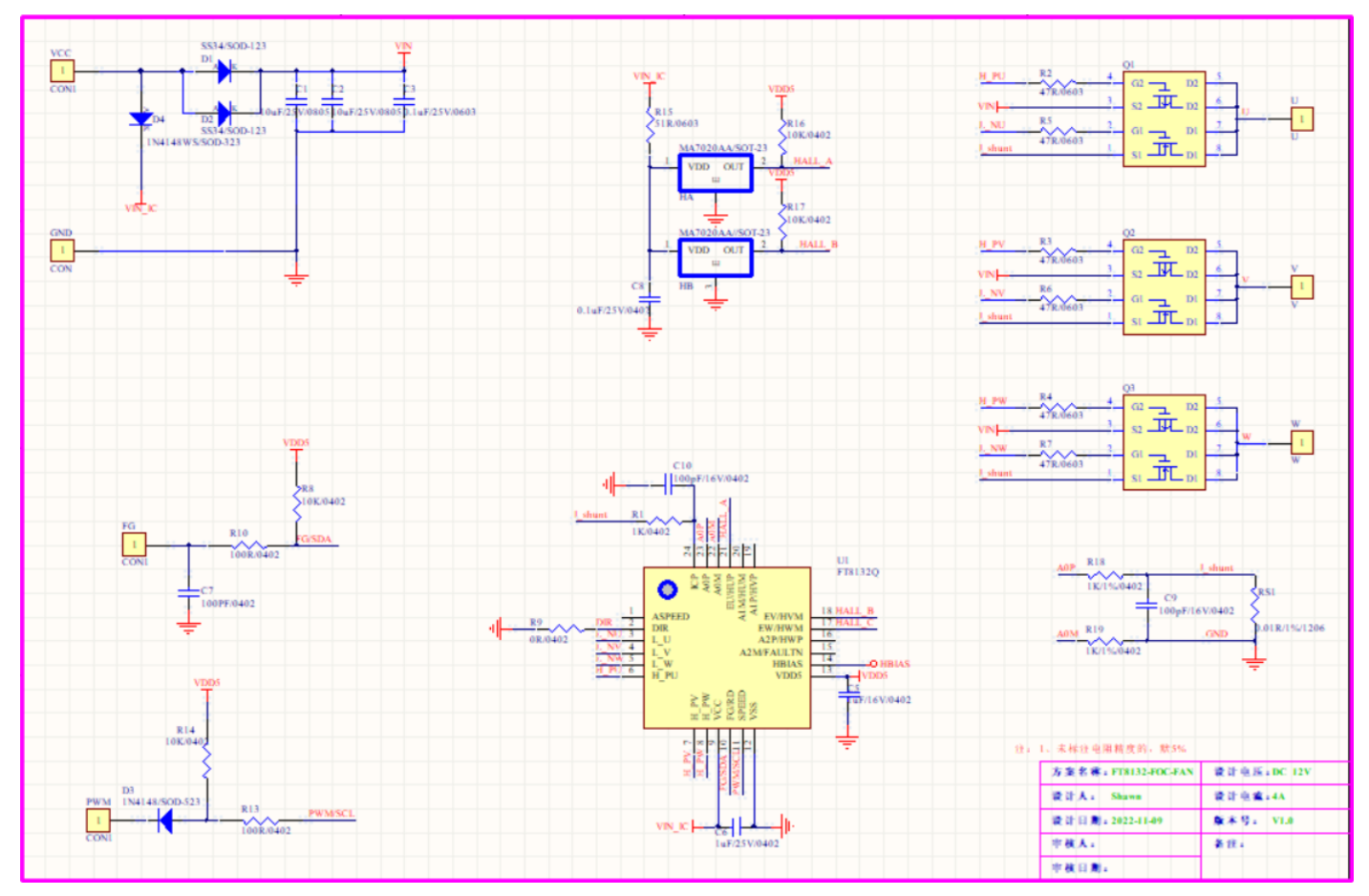

注意事项:该板子为服务器散热风扇应用 FT8132Q 方案的专用 DEMO 板子。

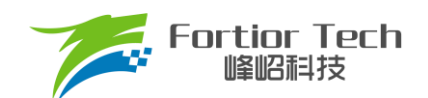

# 2.1.1 芯片电路

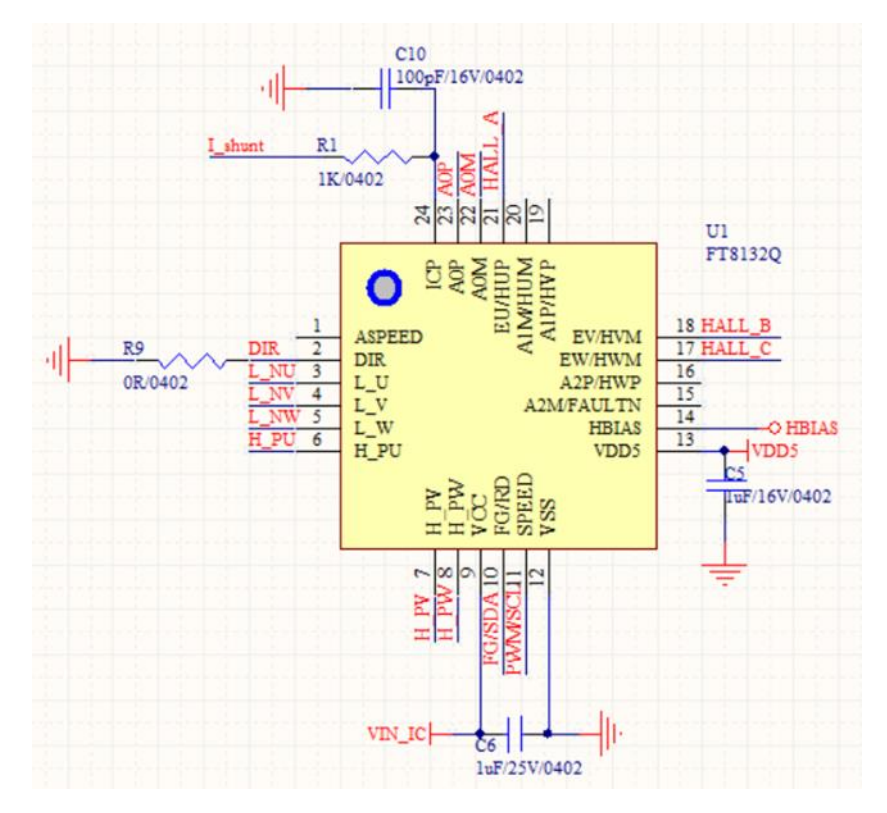

Demo 板芯片主体部分电路如图所示。

# 2.1.2 电源电路

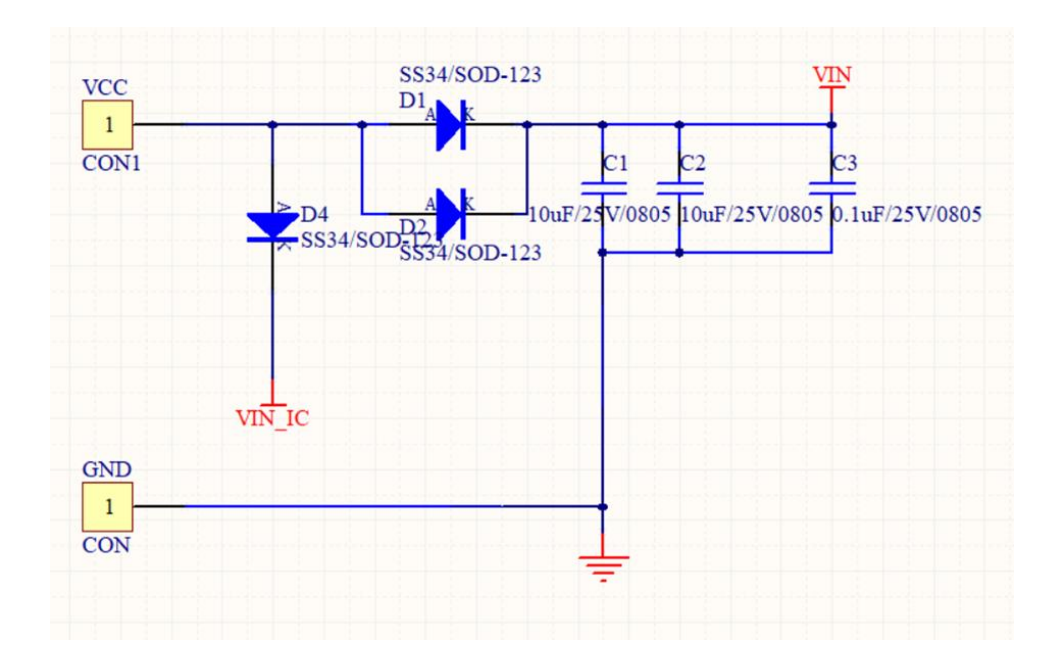

注意事项: 其中 D1 与 D2 与 D4 用来做防反接功能,防止直流电压接反烧坏板子。C1 与 C2 与 C3 为母线电压 滤波电容,用于稳定母线电压。

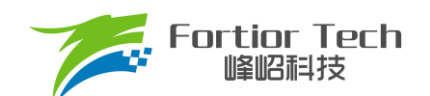

# 2.1.3 功率驱动电路

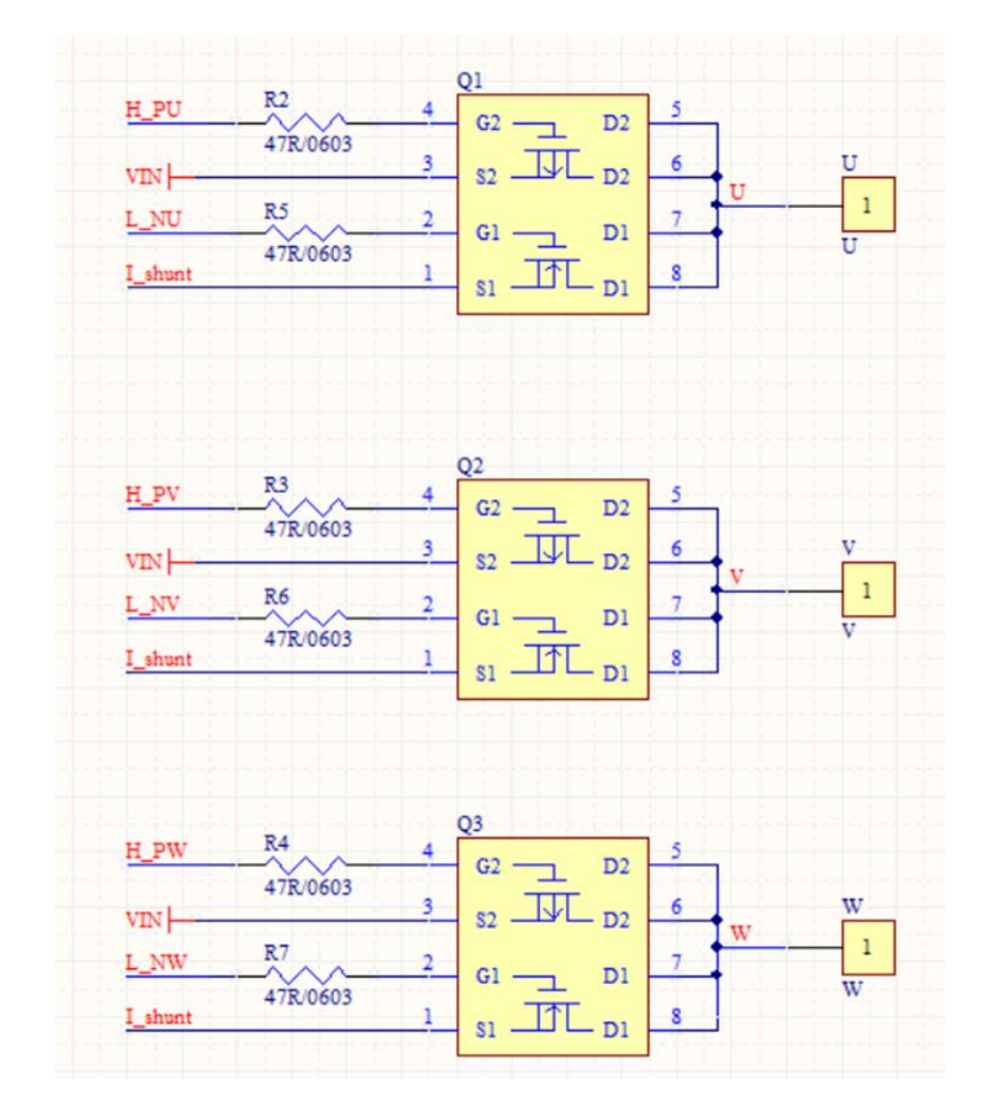

Demo 板功率驱动部分电路如图所示,驱动是采用 3P3N 架构,选用 P+N 半桥 MOS 管。

#### 2.1.4 电流采样电路

| A0P | R18        | I_shunt        | -             |
|-----|------------|----------------|---------------|
|     | 1K/1%/0402 | C9             | RS1           |
|     |            | 100pF/16V/0402 | $\geq$        |
| A0M | R19        | GND            | 0.01R/1%/1206 |
|     | 1K/1%/0402 |                |               |

此电路用于采样电流信号,给到观测器运算,是 FOC 控制算法重要信号。R18 和 R19 电阻必须使用 1kΩ。 C9 电容推荐采用 100pF,不可以超过 1nF。

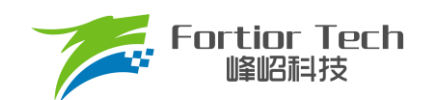

# 2.1.5 FG 接口电路

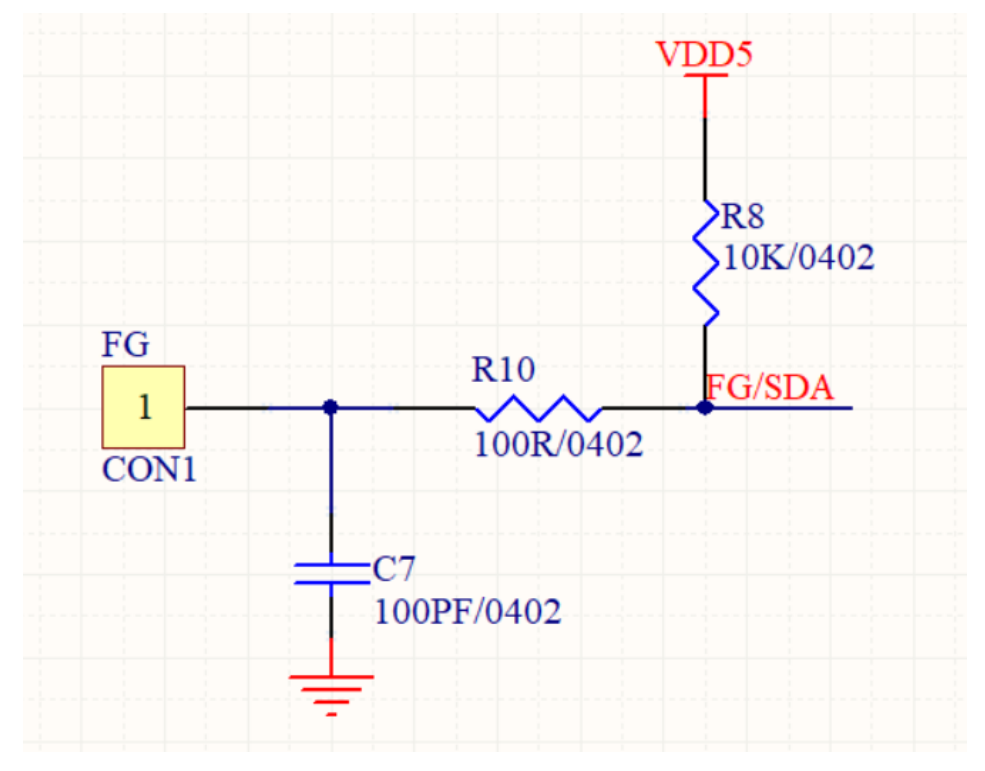

FG 是 OC 输出,需要外部加上拉电阻进行上拉。FG 引脚耐压值可以达到 VCC 电压值,所以不需要额外添加 隔离电路。

# VDD5 R14 10K/0402 D3 PWM 1N4148/SOD-523 R13 PWM/SCL 100R/0402

# 2.1.6 PWM 接口电路

PWM 引脚耐压值只能达到 5V,所以需要添加隔离电路。此处采用二极管隔离高电压。

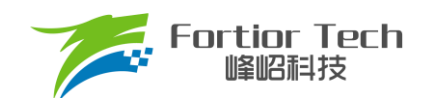

# 2.1.7 霍尔电路

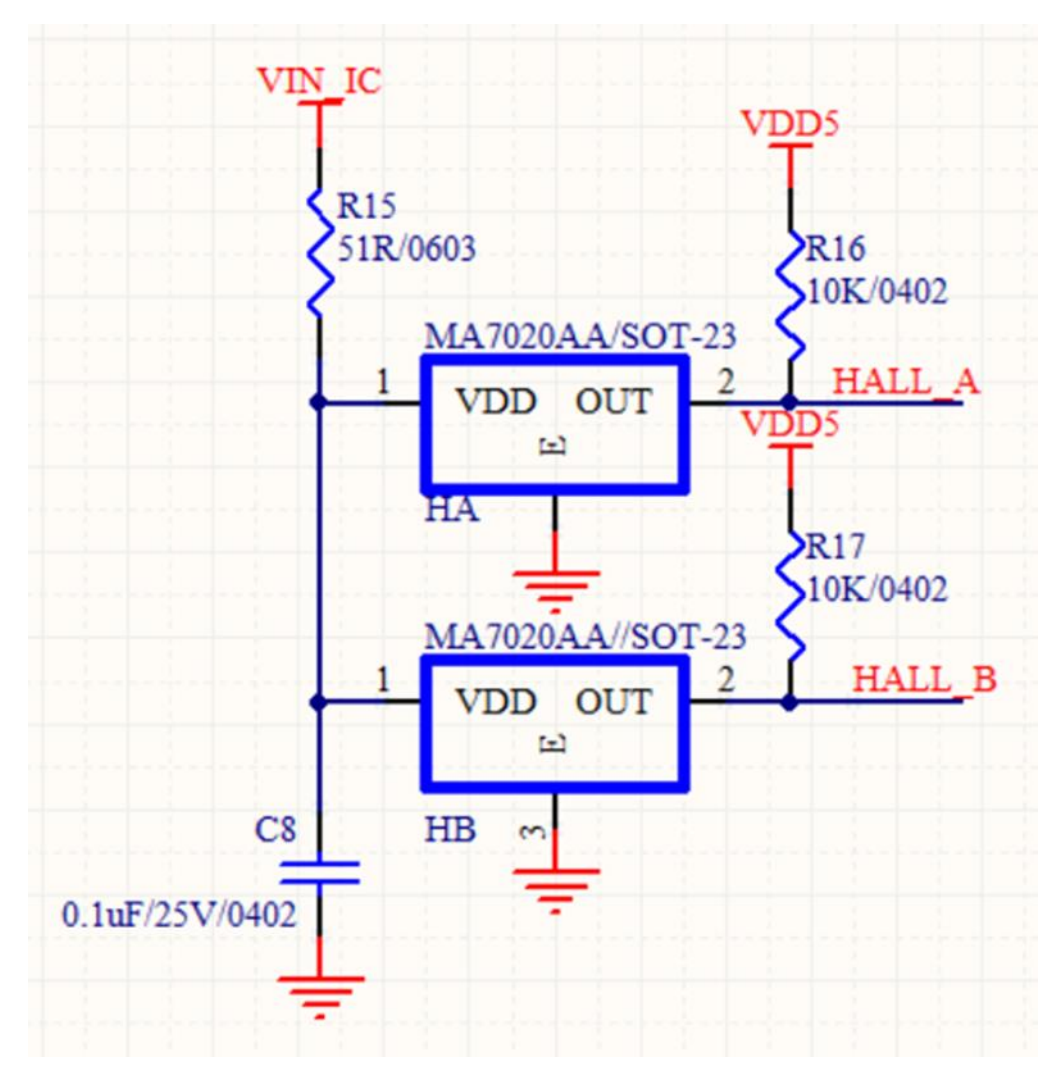

此为双数字霍尔电路,使用的是三脚的数字霍尔,一般建议使用数字霍尔,霍尔感应会更好一点,型号为 MA7020AA,此处直接使用芯片 IC 端 VIN\_IC 电源进行供电,需注意选型霍尔耐压值。

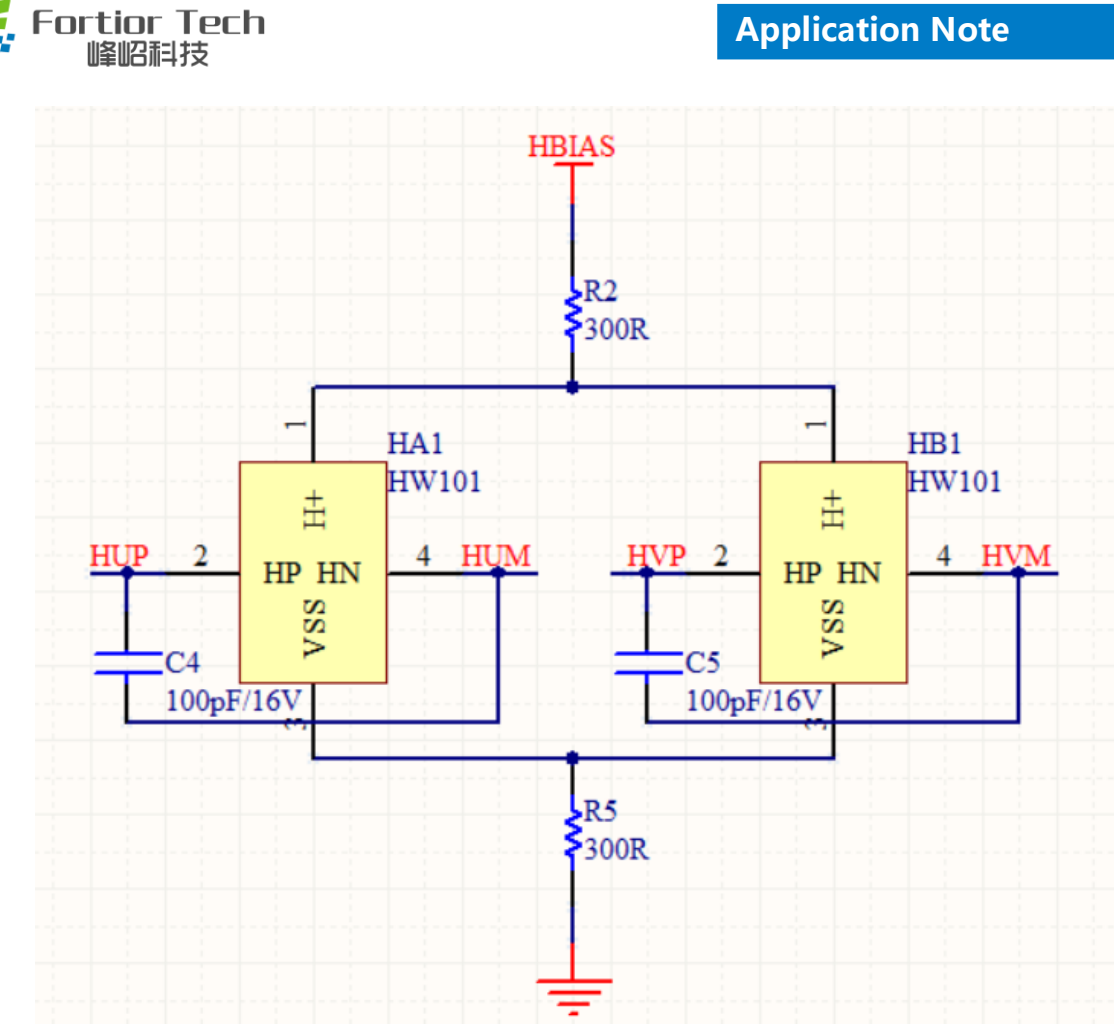

此为双模拟霍尔电路,使用的是四脚的模拟霍尔,此处使用芯片 HBIAS 脚给霍尔供电,HUP 接芯片 HUP 引 脚,HUM 接芯片 HUM 引脚,HVP 接芯片 HVP 引脚,HVM 接芯片 HVM 引脚。

# 2.2 PCB 文件

资料中附带有双霍尔散热风扇 pcb 文件,如下图所示。

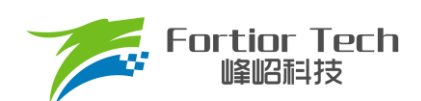

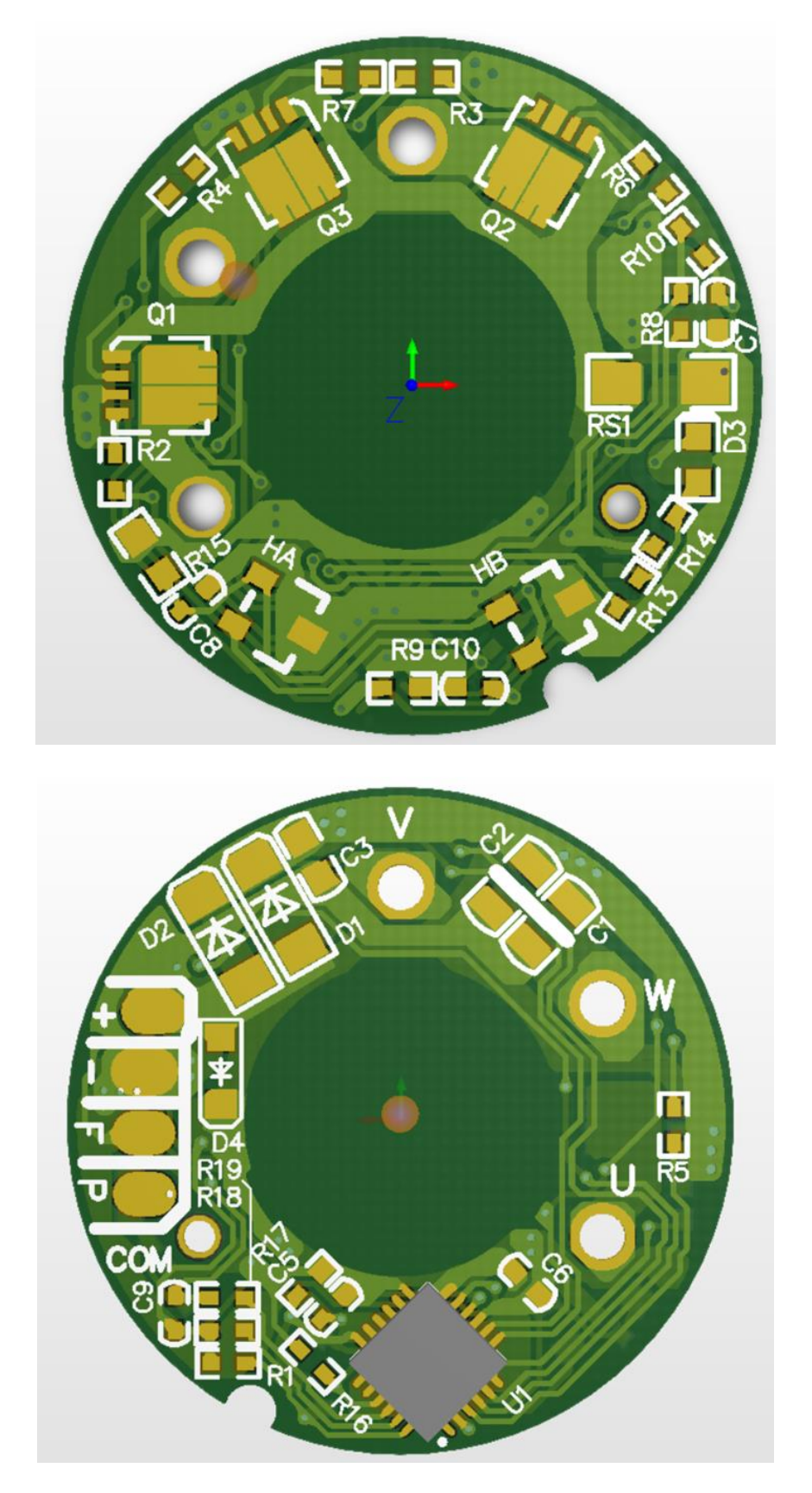

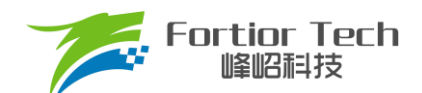

#### 2.3 硬件参数配置

Demo 板上除了采样电阻阻值之外的其他器件一般不需要做更改。

## 2.3.1 采样电阻

采样电阻根据电机运行最大电流进行设计。采样电阻值越大,采样精度越高;但值越大,消耗在采样电阻上的功率就越高,采样电阻温升就越高。在采样电阻的功率选择上,电流平方乘以电阻不能超过采样电阻的额定功率,需根据温升做降额处理。下表是一般情况下电阻功率和封装大小对照表。

| 封装大小 | 最大功率( <b>W</b> ) |
|------|------------------|
| 0805 | 0.125            |
| 1206 | 0.25             |
| 1210 | 0.5              |
| 2512 | 1                |

#### 2.3.2 电流基准

电流基准 lbase 的计算与采样电阻 Rsample、运放放大倍数 Amp、ADC 参考电压 Vref(默认为 5V)相关。电流 基准、最大采样电流、最小采样电流的计算公式如式 1、式 2、式 3 所示。

| Vref                                | 式 1 |
|-------------------------------------|-----|
| $\frac{100000}{Rsample \times Amp}$ |     |
| Ibase                               | 式 2 |
| $Is max = \frac{1}{2}$              |     |
| Ibase                               | 式 3 |
| Is min = $-\frac{1}{2}$             |     |

#### 2.4 霍尔摆放位置与 UVW 出线位置

电机绕线需用Y型连接,霍尔放置位置与UVW相线位置需要按照如下图所示固定,才可使用配套双霍尔散热风扇标准程序运行电机,否则电机将无法正常运行,需要重新对应霍尔关系,设置 hall\_swi\_md。如下以 4028 电机为例,UVW 相线按下图位置连接到 FT8132 芯片对应 UVW 引脚,霍尔按下图位置放在两槽中间。

霍尔选择的是 MA7020A, 感应 N 极输出高电平, S 极输出低电平, 如下图 2.3.1 所示。如选用霍尔的感应极 性相反,则需要在程序上将霍尔极性调换,把 hall\_rev\_en 选择为 disable。

按照下图放置好 UVW 相线与霍尔位置后,即可直接使用配套 GUI 和配套标准程序运行电机。

#### 表 2-1 MA7020A 霍尔磁极感应标识

#### 驱动器输出与磁极(SIP3)

| Characteristics | Test Conditions | OUT  |
|-----------------|-----------------|------|
| North pole      | B>Brp           | High |
| South pole      | B>Bop           | Low  |

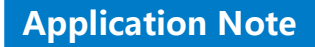

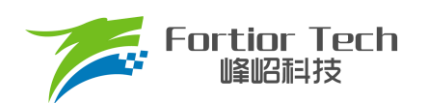

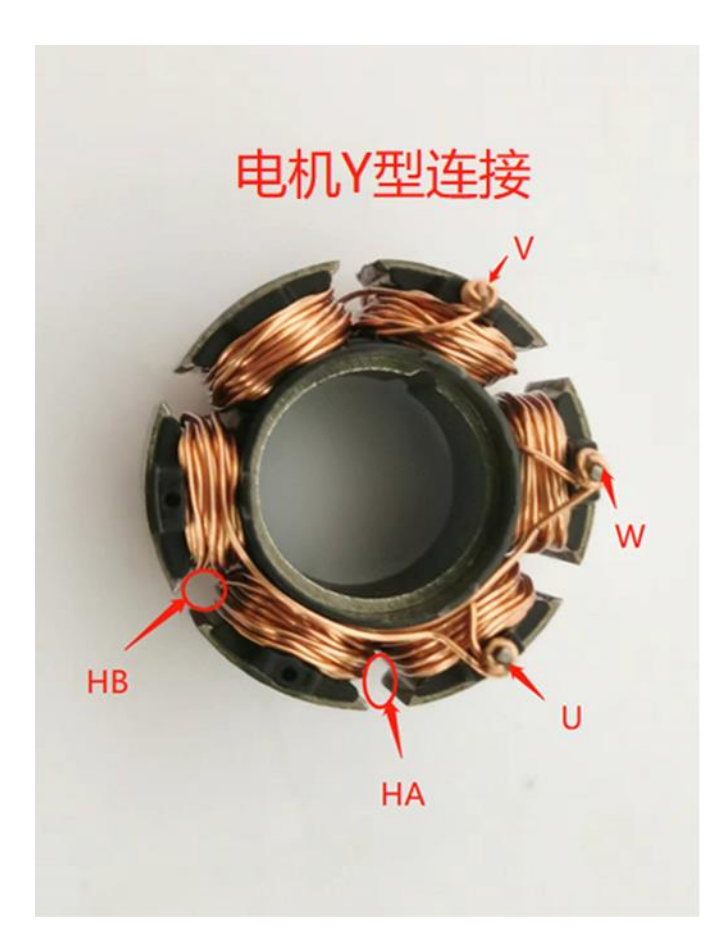

图 2-1 电机 UVW 出线与霍尔放置位置

#### 2.5 测量霍尔与反电动势关系

因霍尔、电机、板子装配等因素,可能会导致霍尔角度与反电动势有偏差,以下步骤说明如何测量霍尔与反电动势关系,确保霍尔与对应相的反电动势关系为:霍尔超前反电动势 **30**°。

 构建虚拟中性点。测量时电机 U/V/W 不能与板子相连,电机的 U/V/W 直接出线各串联 10K 电阻,电阻另 外一端接一起,构建虚拟中性点;

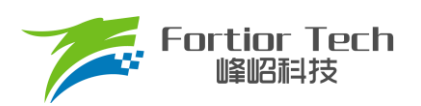

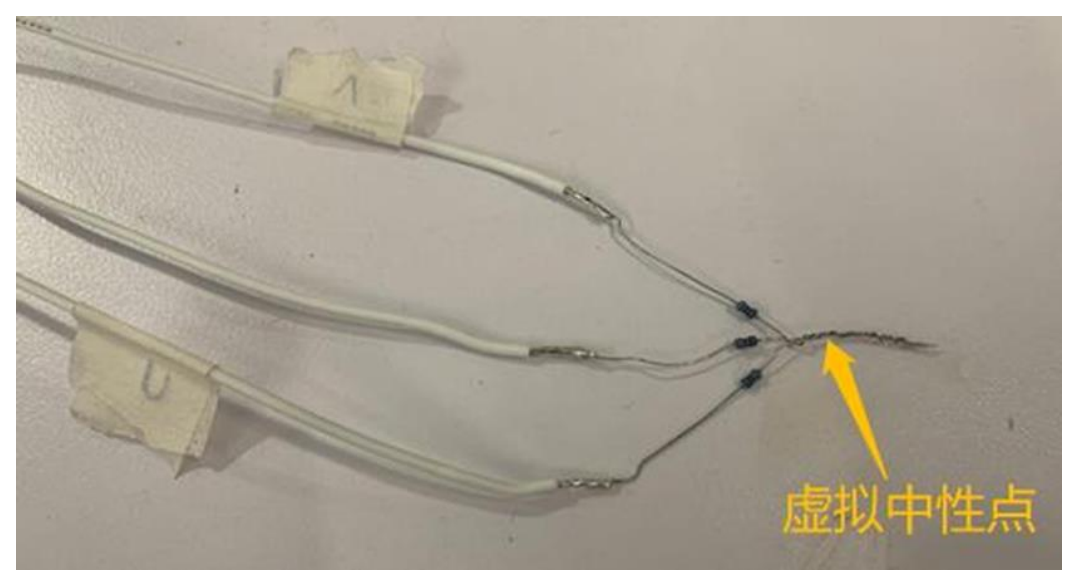

2. 示波器接线。示波器的探头分别电机的 U/V 与 Hall A 和 Hall B,示波器的 GND 共接虚拟中性点,虚拟中性点与电源地接一起。

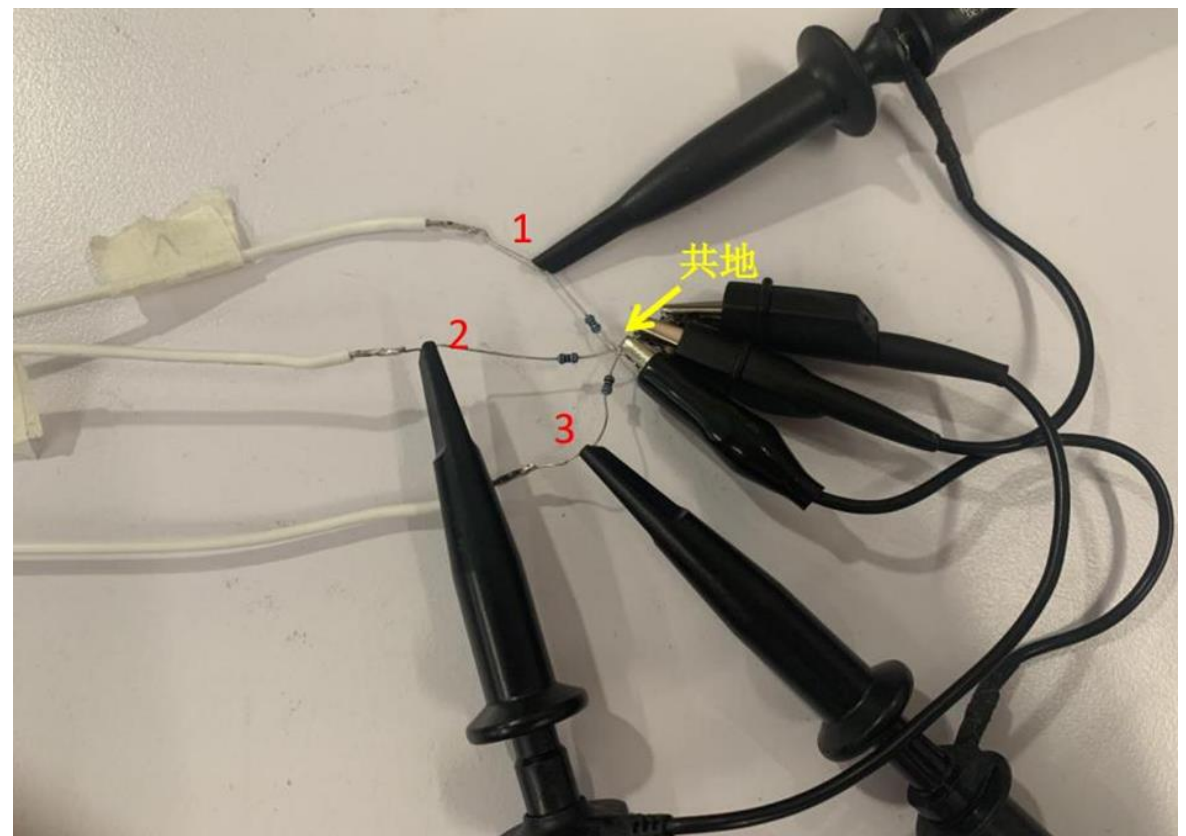

3. 逆时针方向(电机运行时的转向)快速转动电机(手动或者借助工具),使其产生反电动势信号。测量 U 与 Hall A 关系,测量 V 与 Hall B 关系,如下图所示,通道 1 黄色是霍尔信号,通道 2 浅蓝色是反电动势, 测量出来霍尔超前反电动势 31.6°,(420/4780)\*360 = 31.6°。同时可确认霍尔极性,如下图霍尔下降 沿对应反电动势上升沿,则程序 hall\_rev\_en 选择 Enable;若霍尔下降沿对应反电动势上升沿,则程序 hall\_rev\_en 选择 Disable。

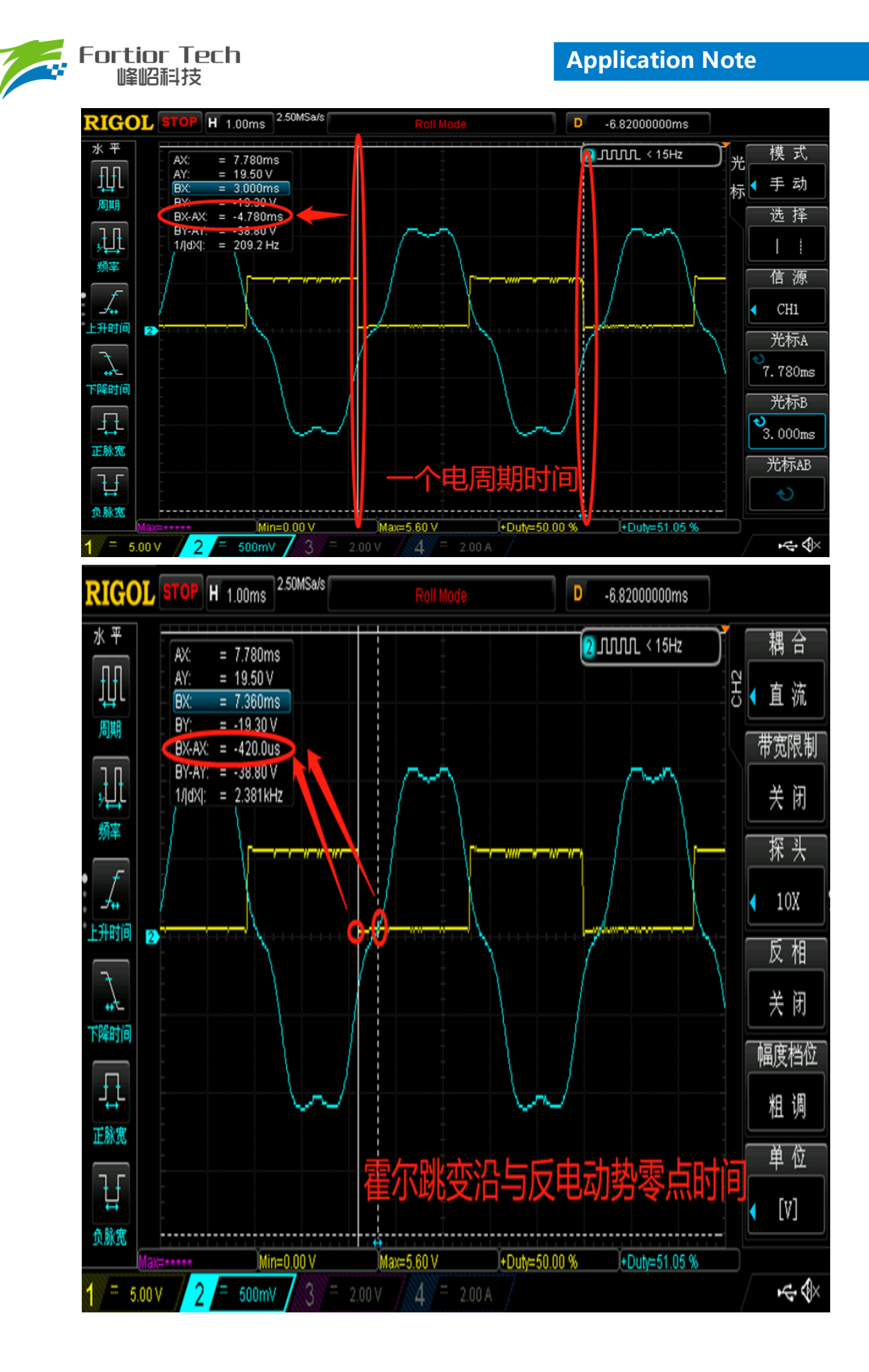

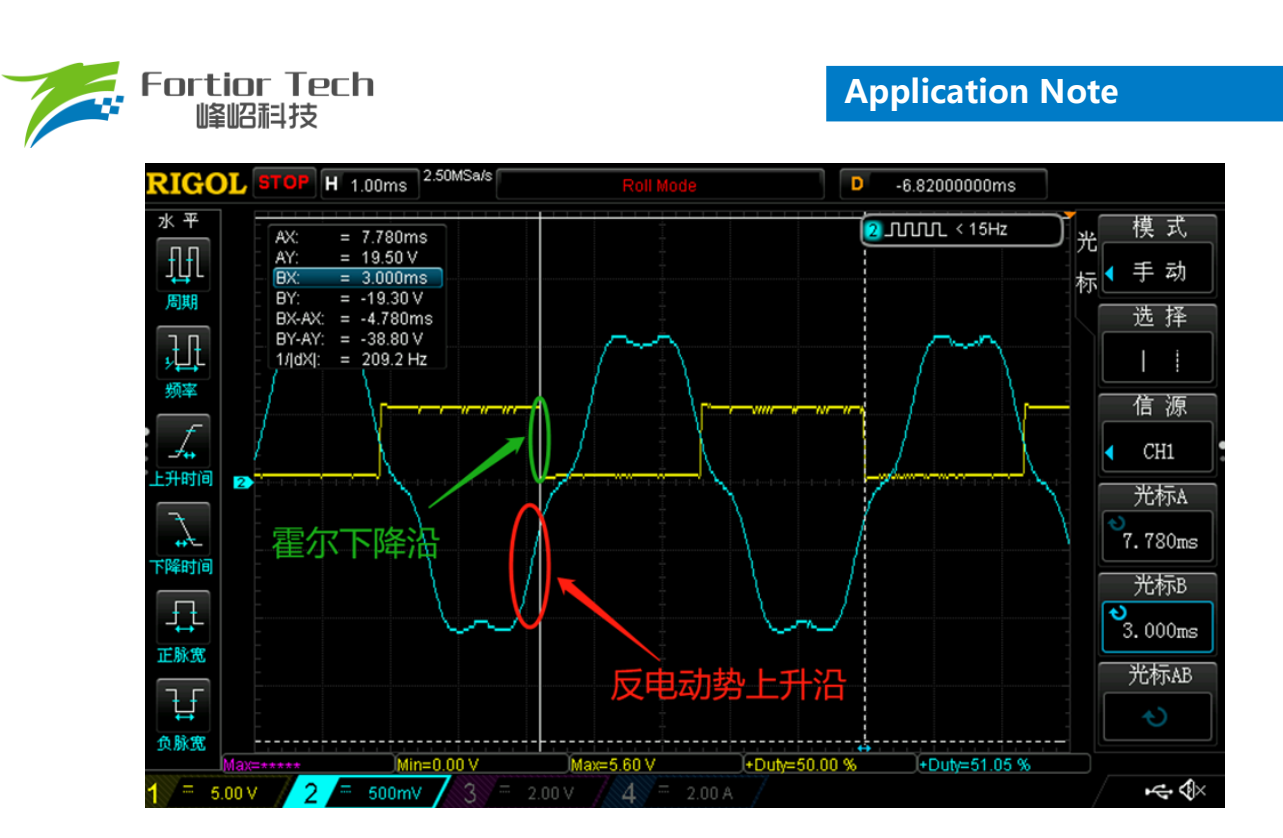

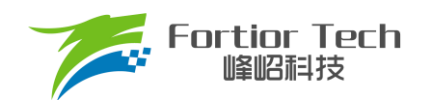

# 3 调试步骤

# 3.1 电机参数配置

# 3.1.1 电机参数

- 1. 电机极对数 Pole\_Pairs;
- 2. 电机的相电阻 RS
- 3. 相电感 LS
- 4. 以及反电动势常数 Ke;

# 3.1.2 电机参数测量方法

极对数 Pole\_Pairs: 电机的极对数是相对于转子来说的,转子磁钢的一个 N 极加一个 S 极为一对极。转子的极对极就是指磁钢的 N 极个数(或者 S 极个数)。极对数最直观的测量方法是使用磁性显示纸,如图 3-1 所示。在下图中明显可以观察到有 10 个磁极,则此转子磁钢为 5 对极;

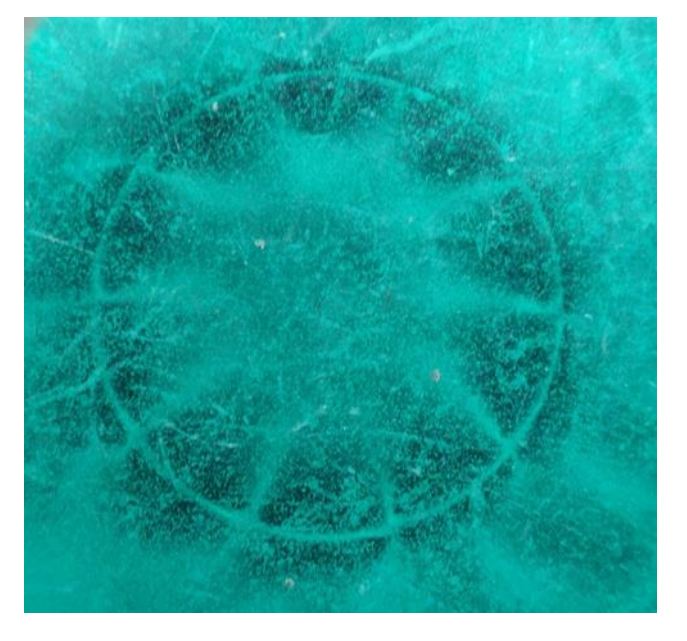

#### 图 3-1 磁显纸下的转子磁钢

如果手中没有磁显纸也可以采用其他方法。有一种方法是给电机任意两相相线通电(注意控制好电压和电流,避免烧毁电机线圈),将转子转动一周,感受转子在非外力作用下可停止位置的个数,即为极对数。 另一种方法是用铁质工具(螺丝刀之类)贴近转子,将铁质工具转动一周,感受排斥力的次数,即为磁极数, 除以2为极对数

相电阻 Rs: 将电桥测量频率调整为 100Hz,将电机任意两根电机线接入电桥,测的电阻参数为电机线电阻,将线电阻除以 2 为我们想要的相电阻;

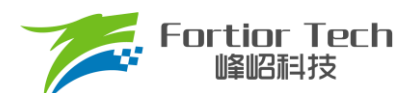

- 相电感 Ls: 将电桥测量频率调整为 1kHz,将电机任意两根电机线接入电桥,测的电感参数为电机线电感, 将线电感除以 2 为我们想要的相电感;
- 反电动势常数 Ke: 将示波器的地接电机的一相,探头接其余两相中任一相,转动负载,测出反电动势波
   形。因反电动势波形是正弦的,取中间的一个正弦波,测量其峰峰值 Vpp 和频率 f。计算公式如下:

Ke = 
$$1000 * P * \frac{Vpp}{2 * 1.732 * 60 * f}$$

其中, P 为电机极对数。

示例,测量反电动势波形如下:

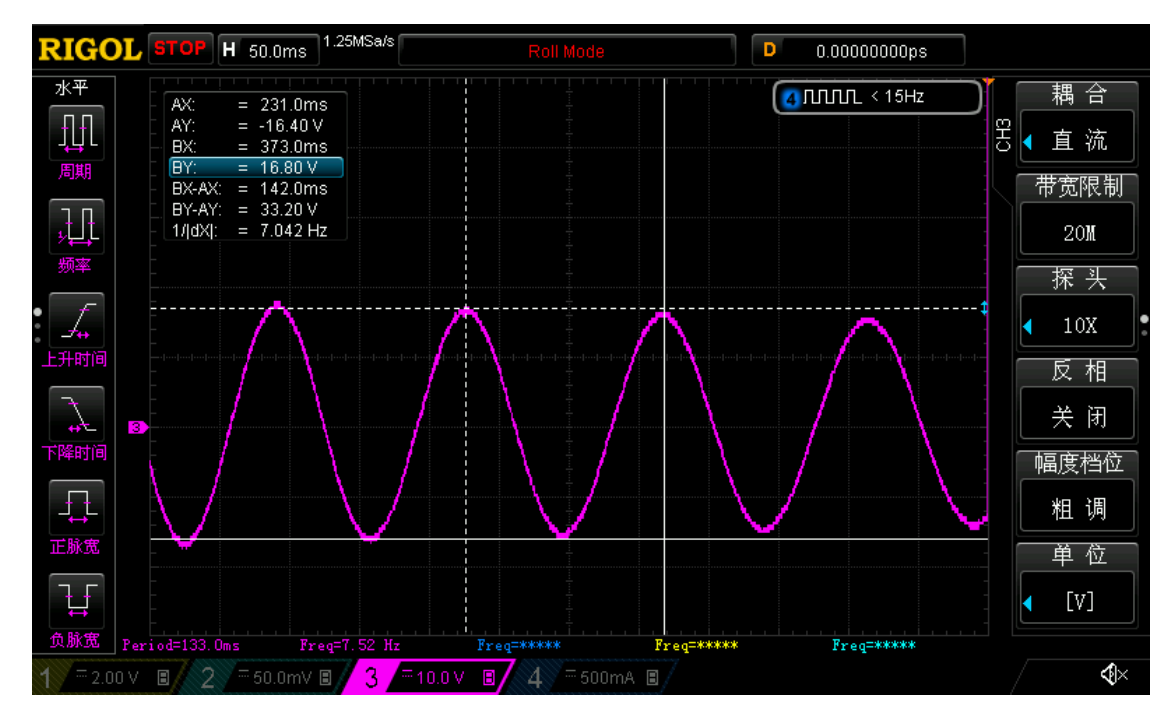

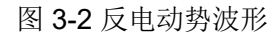

测量峰峰值 Vpp 为 33.2V,频率 f 为 7.042Hz,极对数 P 为 4,则:

#### 3.2 硬件连接

首先,如下图所示将 USB 线的 Type-A 口连接电脑,Type-B 口连接调试器,三根调试线连接调试器与 DEMO 板。其中仿真器 FCK 接芯片第 11 脚 SPEED 脚,仿真器 FDA 接芯片第 10 脚 FG 脚,仿真器 GND 接芯片第 12 脚 VSS。DEMO 板连接 DC 电源(注意:此时不要给 DEMO 板上电),电机连接到 DEMO 板。

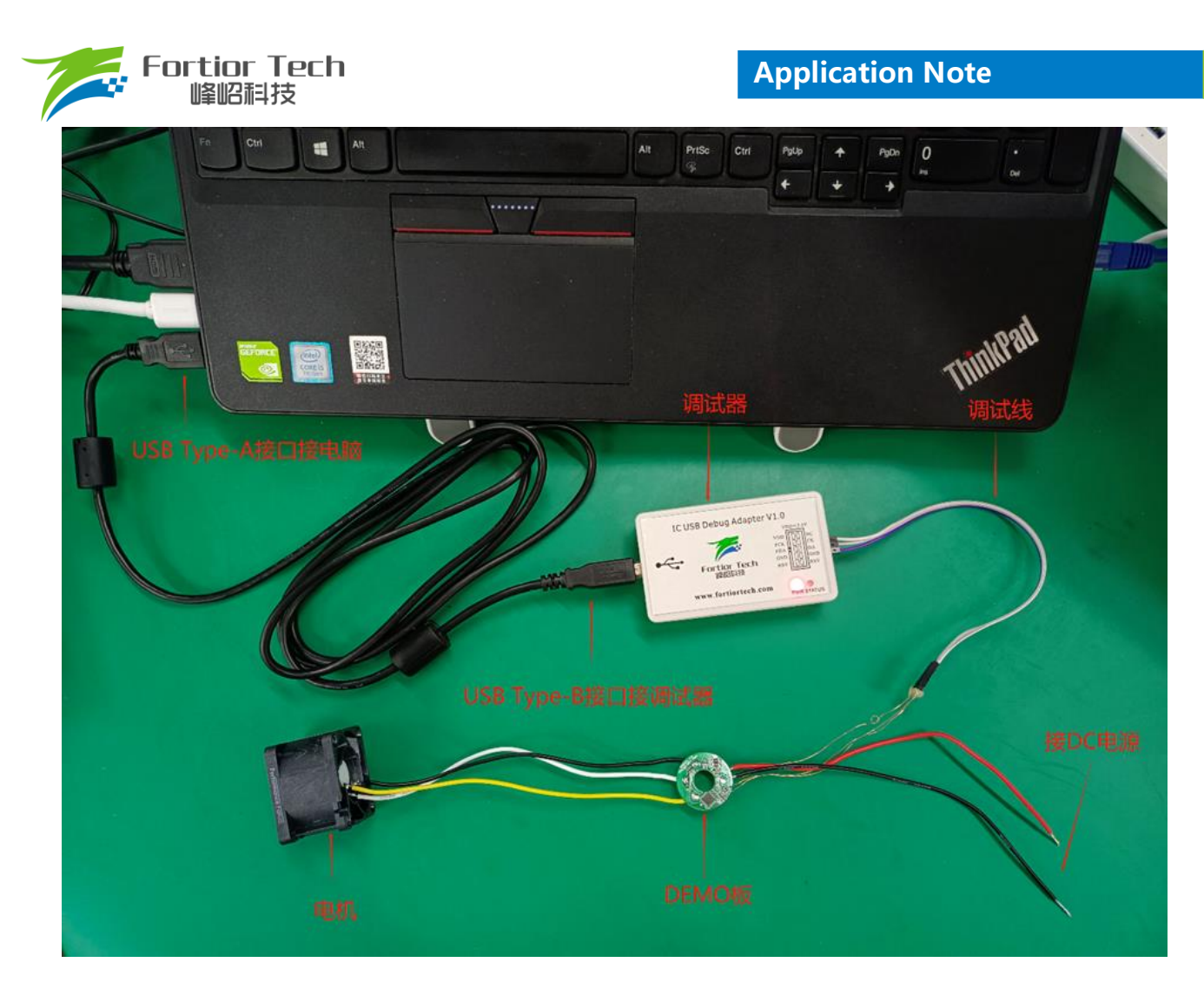

图 3-3 硬件连接

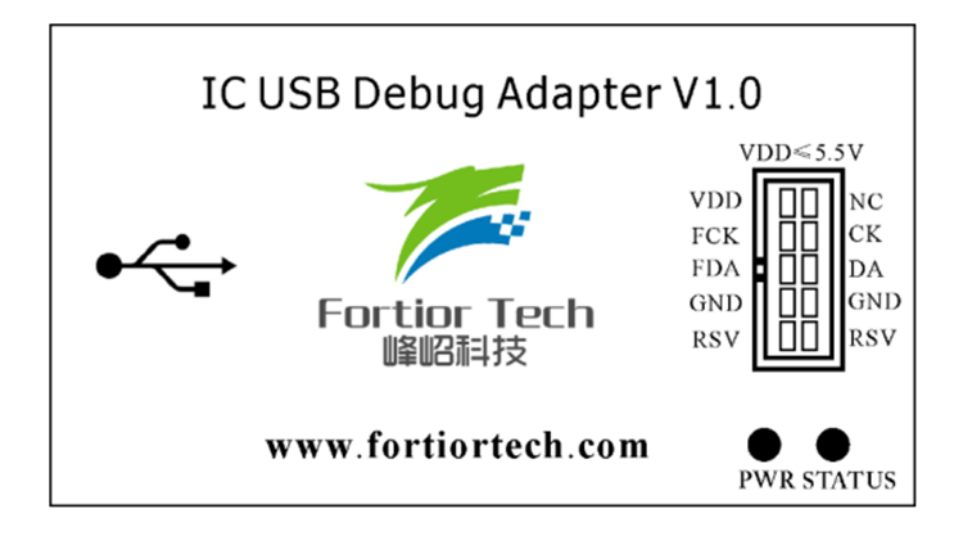

图 3-4 仿真器丝印

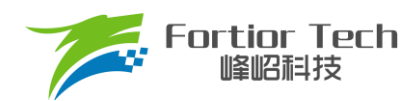

| 仿真器<->目标板  |  |
|------------|--|
| FCK<>SPEED |  |
| FDA<>FG    |  |
| GND<>VSS   |  |

图 3-5 仿真器接线示意图

# 3.3 开启调试界面软件

# 3.3.1 选择驱动模式

打开开发套件中包含的 FTAsic813XDebugger\_Vx.x.x.x 文件,解压后双击打开 FTAsic813XDebugger.exe 文件,在打开界面中进行如图所示选择 2HALL IC Cooling Fan 模式,然后点击 Confirm 进入到参数调试界面。

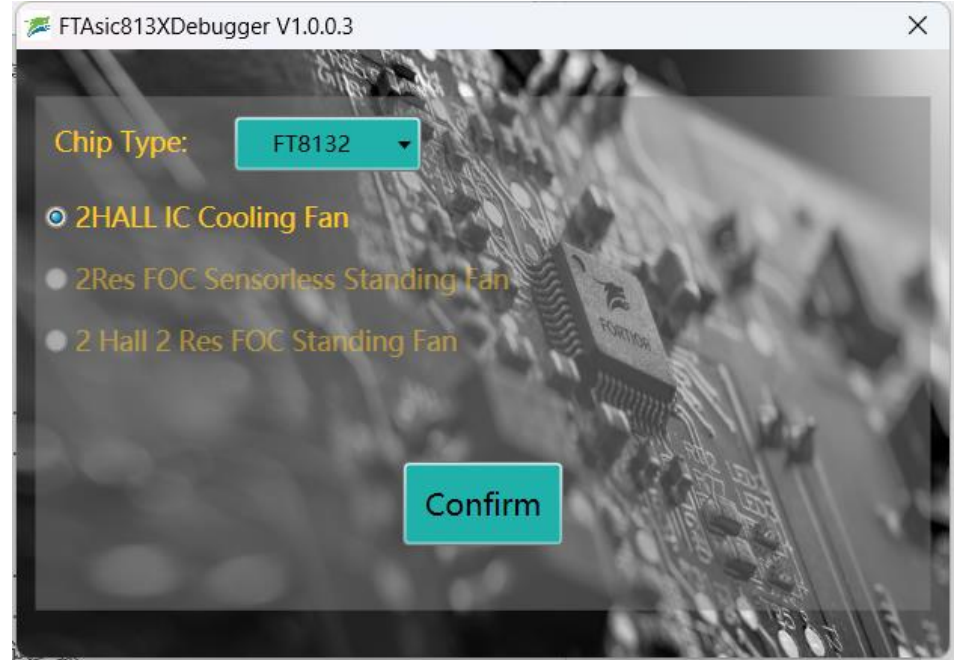

# 3.3.2 确认硬件连接正常

此时给 demo 板上电,点击下图所示界面左下角 Find 按钮,如果没有弹出报错对话框说明通信成功,硬件连接正常。如果有报错,请按照错误提醒检查硬件连接情况。报错通常一是没有给板子 VCC 供电,二是仿真器与板子三根通讯线接线顺序接错或者没有连接上,其中仿真器要直接连接到芯片,中间不能串联电阻,否则会导致通讯失败。

| FT0122Debugger V10077      |                                                |                       |                            |
|----------------------------|------------------------------------------------|-----------------------|----------------------------|
| File Edit Debug Stop Help  |                                                |                       | _                          |
|                            | FT8132 EVM G                                   | UI                    | Enable Log                 |
| 🕨 🎏 Sensor & Sensorless    | Sensor & Sensorless Function & Protect & Other | Curve                 | Display Download           |
| Function & Protect & Other | Motor Status                                   |                       | Status Register            |
| Display                    | SpdCtrl                                        | 0 %                   | THETA 0x0000 IAAREF        |
| Download                   | Y                                              |                       | OMEGA 0x0000 IBAREF        |
|                            | dbg_md   Disable  Mode0  Mode1  Mode2          |                       | UDC 0x0000 ICAREF          |
|                            | TestDir OCW OCCW                               |                       | WOUT 0x0000 EMF            |
|                            | PwmShift @ Dicable                             |                       | UQ 0x0000 PwmReal          |
|                            | Printing Stable C Enable                       |                       | UD 0x0000 IQFDB            |
|                            | FocDebug0 Theta_Eome 🗸                         |                       | IA_MAX 0x0000 timarr       |
|                            | ForDebug1 la Ealp Speed 0                      | rom/min               | IB_MAX 0x0000 IC_MAX       |
|                            | Toebeologi                                     | (provinin             | ITRIP 0x0000 POWER         |
|                            | Status 0x00 and                                |                       | HallOmega 0x0000 ITripRef  |
|                            | Status 0x00 IDLE                               |                       | RPDPOSITION 0x0000 SpdCtrl |
|                            | Cault Statur                                   |                       | ConOffConFig               |
| ID Setting                 | Fault Code 0                                   |                       |                            |
| I2CAddr 0x00               | rault code v                                   |                       | StartDuty 12 % Time        |
| ChipID OxFF                |                                                |                       | StopDuty 0 % Time          |
|                            |                                                |                       | TotalCnt 100 ExeCnt        |
| Find Exit I2C              | Stall PhaseLoss OVOL UVOL TSD                  | OCP IREF_ERR hall_abn | DirSwitch FailCnt          |
|                            |                                                |                       | 1                          |

# 3.4 调试操作说明

# 3.4.1 基本功能调试

按照上述霍尔位置以及 UVW 出线顺序放置后,可点击左上角 Open,导入配套的双霍尔有感散热风扇标准程序,或者直接点击 Load Default,导入默认程序,即为双霍尔散热风扇标准程序。

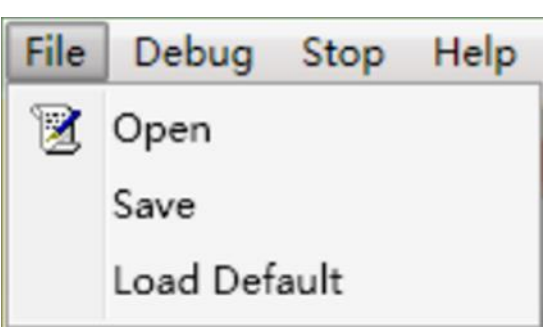

将测量好的电机参数,填入到对应位置。

| Motor&Hardware |           |  |
|----------------|-----------|--|
| Pole-Pairs     | 2         |  |
| Rs(Ω)          | 0.24      |  |
| Ls(H)          | 0.0000550 |  |
| Ке             | 0.1420000 |  |

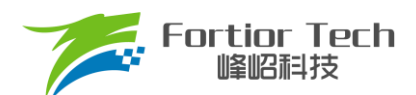

将 SpdCtrlMode 选择 I2C 调速模式。由于通信引脚占用了 FG 和 PWM 引脚,所以在调试阶段可以在 function 选项卡的右下角将 SpdCtrlMode 参数设置为 I2C,在 Display 选项卡中可以通过设置 SpdCtrl 参数设置所需占空比, 调试不同 duty 下转速。

|              | SpdCtrlMode | I2C | • |    |   |
|--------------|-------------|-----|---|----|---|
| Motor Status |             |     |   |    |   |
| SpdCtrl      |             | ]   |   | 50 | % |

点击下方 Debug 按键即可初步运行电机,设置不同占空比即可调整转速。使芯片按照界面中参数工作,在 Display 选项卡中可以查看芯片实时运行状态,包括电机转速,保护状态,保护类型,寄存器参数等。具体参数含 义可查看第4节。

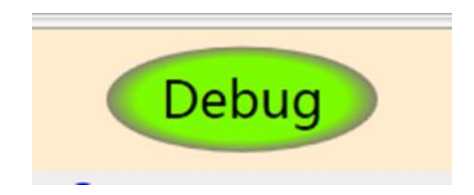

如遇无法启动或者启动失败,按照 2.4 节确认霍尔与反电动势极性关系,调整 hall\_rev\_en 选 Disable 或者选 Enable。遇到启动卡顿不顺畅,可先调大启动电流 StartCurrent 与切闭环速度 CloSpeed,如无改善再调整 EFREQMin, DFREQHold 值。

| StartCurrent 1.8                                                               |
|--------------------------------------------------------------------------------|
| EFREQMin                                                                       |
| CloSpeed $\bigcirc 0.5x \odot 1x \bigcirc 2x \bigcirc 4x$                      |
| $EFREQHold \bigcirc 1x \ \bigcirc 2x \ \bigcirc 4x \ \textcircled{\bullet} 8x$ |
|                                                                                |

根据实际项目需求,在 Curve 页面设置所需调速曲线,在 ControlMode 选择速度环 SpeedLoop, MinSpeed 设置曲线最低速度, MaxSpeed 设置曲线最高速度,X\_ON 设置曲线最低拐点,这样两点定出曲线基本设置好,当曲线设置好后,可将鼠标移动到右边曲线图中,可显示出对应 PWM 占空比下的对应速度,如下图所示。其余曲线相关参数含义可查看第4节。

如板子 UVW 无按照上述位置放置,则需要查看配套资料:三相有感电机对 Hall 手册-V4.3-20220729,去对应 霍尔关系,设置正确的 hall\_swi\_md 关系才可正常运行电机。

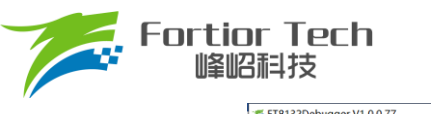

# **Application Note**

| FT8132Debugger V1.0.0.77<br>File Edit Debug Stop Help                                                                                                    |                                                                                               |                                                           |         | - 🗆 X                                                                                                    |
|----------------------------------------------------------------------------------------------------|-----------------------------------------------------------------------------------------------|-----------------------------------------------------------|---------|----------------------------------------------------------------------------------------------------|
| E Tennor & Canvarlars                                                                                                    | FT8132 EVM                                                                                    | GUI                                                       |         | Enable Log                                                                                                    |
| ► Sendra & Sendra & Sendra | Sensor de Sensories     Function & Protect & Other       Carvec(g)                            | Curve<br>Curve<br>5 ppced(RPM)<br>31000<br>31000<br>0 10% | Display | Download<br>Duty<br>100%                                                                                                    |
| L2CAddr 0x00<br>ChipID 0xFF<br>Find Ext 12C                                                                                                    | CurveClp2           MinSpeed         3100           MaxSpeed         3100           Y_Max_Sel | X_ON<br>Y_ON<br>00% Y_25<br>Y_50<br>0000 % Y_75           | )       | 13         10.156         %           0         0.000         %           8         6.299         %           16         12.598         % |
| Device: Connected Elaps Time:                                                                                                    | Debug<br>00:00:00 • IDLE All rights reserved. • 202                                           | Stop                                                      |         | Test                                                                                                    |

# 3.4.2 调试完成烧录

在所有功能调试完成满足项目需求后,将SpdCtrlMode参数按照项目调速需求调整为Analog调速或PWM调速。在Download选项卡中点击GenCode按钮生成烧录文件。勾选Enabel Writing Code Mode,点击Write按钮。如图3.4.2所示,当中间圆显示绿色,标志烧录成功。

|                                                                                                    | FT8132 EVM                                                                                         | GUI                             | Enab                                                                                                    | le Log                                          |
|----------------------------------------------------------------------------------------------------|----------------------------------------------------------------------------------------------------|---------------------------------|----------------------------------------------------------------------------------------------------|-------------------------------------------------|
| <ul> <li>Sensor &amp; Sensorless</li> <li>Function &amp; Protect &amp; Other</li> <li>Curve</li> <li>Display</li> <li>Download</li> </ul> | Sensor & Sensorless Function & Protect & Other<br>GenCode<br>CodeFile<br>CodeFile I2C Address 0x00 | Curve.<br>FT8132Debugger_V1.0.0 | Display<br>Source Code Checksum 0xFF06<br>.77\FT8132Debugger\UserConfigFil                                                                                | Download Open                                   |
| D Setting<br>2CAddr 0x00<br>ChipID 0xFF<br>Find Exit 12C                                                                                  | Chip Cod<br>0x0000                                                                                 | łe Checksum                     | <ul> <li>Enable Writing Code Mod</li> <li>Write &amp; Verify</li> <li>Write</li> <li>Total</li> <li>Erase</li> <li>Verify Only</li> <li>Verify</li> </ul> | e<br>te Count<br>Crnt 0<br>d Crnt 0<br>d Crnt 0 |
|                                                                                                    | Debug                                                                                              | Stop                            |                                                                                                    | Test                                            |

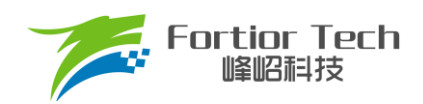

# 4 参数说明

# 4.1 HallParamCfg 模块

此模块是有感的参数配置。

| HallParam   | Cfg       |          |     |
|-------------|-----------|----------|-----|
| hall_rev_en | © Disable | e Enable |     |
| hall_swi_md | Q         |          | ABC |
| hall_sta_op | Oisable   | © Enable |     |
| hall_modsel | IC (      | © sensor |     |
| hall_com_mc | 0 💿 -30   | 0 🔘 30   |     |

hall\_rev\_en

Hall A、B、C 反向使能。

■ hall\_swi\_md

Hall 交换设置。一般不需要修改。当 Hall 没有按照正确的位置顺序安装,可使用此功能调整 Hall 的顺序 到正确。

hall\_sta\_op

选择 Enable, 以 SVPWM 模式启动。选择 Disable, 以 FOC 模式启动, 启动电流为 StartCurrent 设置。 一般选择 Disable 即可。

hall\_modsel

霍尔类型选择。选择 IC 为三脚的数字霍尔,选择 sensor 为四脚的模拟霍尔。

hall\_com\_md

Hall 与反电动势关系选择。当 Hall 上升沿与反电动势从负到正过零点重合,选择 0。当 Hall 上升沿超前 反电动 势从负到正过零点 30 度选择-30。当 Hall 上升沿滞后反电动势从负到正过零点 30 度,选择 30。

#### 4.2 Motor&Hardware 模块

此模块是电机的参数和硬件信息配置,如下图所示。

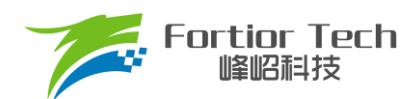

# **Application Note**

| Motor&Hardware |           |  |  |  |  |
|----------------|-----------|--|--|--|--|
| Pole-Pairs     | 2         |  |  |  |  |
| Rs(Ω)          | 0.55      |  |  |  |  |
| Ls(H)          | 0.0001600 |  |  |  |  |
| Ке             | 0.2800000 |  |  |  |  |
| Rsample(Ω)     | 0.01      |  |  |  |  |
| Amp            | 12X •     |  |  |  |  |
|                |           |  |  |  |  |

其中 Pole-Pairs、Rs、Ls 和 Ke 在 3.1 节已经讲过测量方法,将测量数据填入即可(注意:填写时注意 GUI 标注的参数单位)。Rsample 为采样电阻阻值,在 2.2 节已经讲解采样电阻阻值选取原则,填写板子上实际焊接阻值大小即可,可按照标准原理图使用 0.01Ω 电阻。Amp 为采样信号的放大倍数,选择后内部会自动配置相应的放大倍数,可按默认选择 12 倍。

# 4.3 FOC Parameter 模块

此模块参数为 FOC 控制算法相关参数,如下图所示。

| FOC Paran  | neter |         |
|------------|-------|---------|
| BaseFreq   |       | 2000 Hz |
| SampleTime |       | 3       |
| SPD_BW     |       | 1       |
| LeadAngle  | Q     | 0 °     |
| TSMIN      |       | 6       |
| DT_SEL     |       | 0.83 us |
| ATOBW      | 30    |         |

BaseFreq

基准频率。一般设置为最大转速\*2\*极对数/60,在选项中选择一个最接近的基准频率即可。

#### SampleTime

采样时间。当启动卡顿或者运行电流畸变,可进行调大。

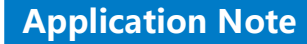

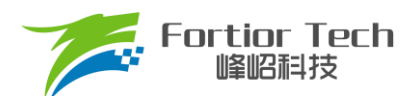

■ SPD\_BW

速度滤波的低通滤波系数。共分为4挡,常设置为1或者2。

- LeadAngle
  - 提前角设置。调大可以稍微提高电机转速与调整电机效率。
- TSMIN 单电阻采样最小采样窗口。当启动卡顿或者运行电流畸变,可进行调大。
- DT\_SEL

死区时间。需要保证死区时间足够,不能出现上下桥直通情况。需要根据实际使用调整,一般设置在 0.83~1.33μs。

ATOBW

速度估算的 PI 参数。影响电机的启动和最高转速,常与 EKNum 配合调节启动和运行的 ATOBW。一般 设置在 10~70 之间,默认使用 30。

# 4.4 Startup 模块

此模块为启动相关参数,如下图所示。

| Startup      |             |            |
|--------------|-------------|------------|
| ControlMode  | SpeedLoop   | •          |
| StartCurrent | 1.8         |            |
| EFREQMin     |             |            |
| CloSpeed 🔘   | 0.5x 🖲 1x 🔇 | ) 2x () 4x |
| EFREQHold O  | 1x © 2x @   | ) 4x 🔘 8x  |

#### ControlMode

控制模式选择。一般不需要修改。可以选择电压闭环 VoltageLoop、速度闭环 SpeedLoop、电流闭环 CurrentLoop 和功率闭环 PowerLoop。散热风扇应用常用速度闭环 SpeedLoop。

StartCurrent

启动电流大小,单位:A。决定了启动力矩大小,需根据不同负载电机调整。负载越大所需启动电流越大。

#### EFREQMin

启动的最小切换速度。当电机速度大于启动最小切换速度时,角度使用估算器角度。设置值越大,对应 切入使用估算器所需的速度越大。

#### CloSpeed

纯电流环控制切入到双闭环控制的转速判断条件,设置值越大,切入双闭环控制的速度越大。其配置与 EFREQHold 有关,有四个档位可选。常见选择 1x 或 2x,即为 EFREQHold 的 1 或者 2 倍。

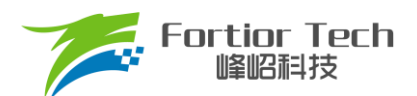

#### ■ EFREQHold

启动的限制速度。其配置与 EFREQMin 有关,有四档选择。常用选择 4x 或 8x,即为 EFREQMin 的 4 倍 或者 8 倍。

#### 4.5 Run 模块

此模块为运行相关参数,如下图所示。

| Run     |       |         |   |   |      |   |            |       |   |
|---------|-------|---------|---|---|------|---|------------|-------|---|
| DQ_KP   | 0.5   | Stb_Inc | - |   | Q    | 1 | <i>x</i> . | 10    | 3 |
| DQ_KI   | 0.03  | Sta_Inc | - | 4 | (a)  | à | -Q         | i a   | 5 |
| WKP     | 0.5   |         |   |   |      |   |            |       |   |
| WKI     | 0.006 |         |   |   |      |   |            |       |   |
| WOutMax |       |         |   |   | <br> | 1 | 5 1        | 1.905 | % |

#### DQ\_KP & DQ\_KI

电流环 PI 调节器的比例系数和积分系数。影响电流环的响应和稳定性。

WKP & WKI

外环 PI 调节器的比例系数和积分系数。外环 PI 参数影响到电机速度响应,其调节前提是电流内环已稳定。若电流内环波动较大,需先将电流内环调节稳定再调试外环。

Stb\_Inc

运行时外环爬坡增量。当电机启动或者改变档位时,为让系统更稳定,常采用将设定值以阶梯爬坡的形式赋值到目标值中。启动2秒后起作用。档位可选0-6和7。0-6依次表示为从慢到快,爬坡越快,系统响应越快,超调越严重。7表示输入指令不爬坡。用户可根据响应时间需求和超调情况设置爬坡增量档位的大小。

Sta\_Inc

启动时外环爬坡增量。启动前2秒使用 Sta\_Inc 做为爬坡增量,当超过2秒后,由 Stb\_Inc 做为爬坡增量。位可选0-6和7。0-6 依次表示为从慢到快,爬坡越快,系统响应就越快,超调也会随之越严重。7表示输入指令不爬坡。用户可根据响应时间需求和超调情况设置爬坡增量档位的大小。

WOutMax

外环输出最大值。外环 PI 输出作为 Q 轴电流给定,为让系统超调小和更稳定,需设置外环输出最大值。 Woutmax 可选 0 ~ 63(0% ~ 50%),外环输出最大值为参考电压 Vref(5V)/放大倍数/采样电阻 \*Woutmax。其设置要略高于电机运行最高转速所需的最大电流。

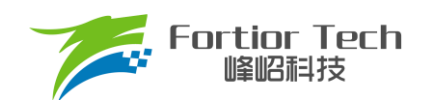

# 4.6 FG & RD 模块

此模块是FG与RD信号相关参数。

| TOURD   |    | - |       |            |   |
|---------|----|---|-------|------------|---|
| FGDIV   | 1x | • | FGMUL | <b>1</b> x | • |
| FGRD_MD | FG | • |       |            |   |

#### FGDIV & FGMUL

FG信号分频系数和倍频系数。可以对FG信号进行分频和倍频,用于实现一个机械周期不同的 FG 输出信号。一个机械周期显示的FG个数 = Pole-Pairs(电机极对数)\*FGMUL\*FGDIV。

#### ■ FGRD\_MD

FG信号与RD信号模式选择。FG与RD管脚复用。选FG时第FG/RD脚输出FG信号。选RD时FG/RD脚输出RD信号,故障状态FG/RD脚输出高电平,其余状态输出低电平。当选择FG&RD时,正常运转时输出FG信号,故障状态时FG/RD脚输出高电平,正常调速关机时FG/RD脚输出低电平,如下图所示。选择FG&RDshift时,RD功能转移到FAULTN输出,FG/RD脚输出FG信号。

| RIGC   | L STOP H     | 1.00 s         | Roll Mode      | D          | -1.50000000 s                                                                                                  |     |                         |
|--------|--------------|----------------|----------------|------------|----------------------------------------------------------------------------------------------------|-----|-------------------------|
| 水平     | PWM          | 调谏信号           |                | 4          |                                                                                                    |     | 耦合                      |
| ŢŢŢ    |              |                |                |            | , , h internet                                                                                                 | CH4 | ◀ 直 流                   |
| 周期     |              |                |                |            |                                                                                                    | Ľ   | 带宽限制                    |
| ,<br>, | FG信          |                |                |            |                                                                                                    |     | 关闭                      |
| »%∓    |              |                |                | 命山北宣       | in the state of the state of the state of the state of the state of the state of the state of the state of the |     | 探头                      |
|        | B            |                |                | 削山八回       |                                                                                                    |     | < 10X                   |
| 上开时间   |              |                |                |            |                                                                                                    |     | 反相                      |
| +++    | 发生           | E堵转            |                |            |                                                                                                    |     | 关闭                      |
| 下降时间   |              |                |                |            |                                                                                                    |     | 幅度档位                    |
| _t t   |              |                |                |            |                                                                                                    |     | 粗调                      |
| 正脉宽    | 544          | <del>انک</del> |                | f          | <b>呆护恢复输出</b>                                                                                                  |     | 单位                      |
| t‡     |              | Bitt           |                | 1          |                                                                                                    |     | <ul> <li>[A]</li> </ul> |
| 负脉宽    | Freq>50.0 Hz | Max=5.80 V     | Freq=****      | Max=5.80 V | Max=****                                                                                                    |     |                         |
| 1 = 5  | .00 V / 2    | = 10.0 V / 3 = | 5.00 V 4 = 500 | mA         |                                                                                                    |     | €                       |

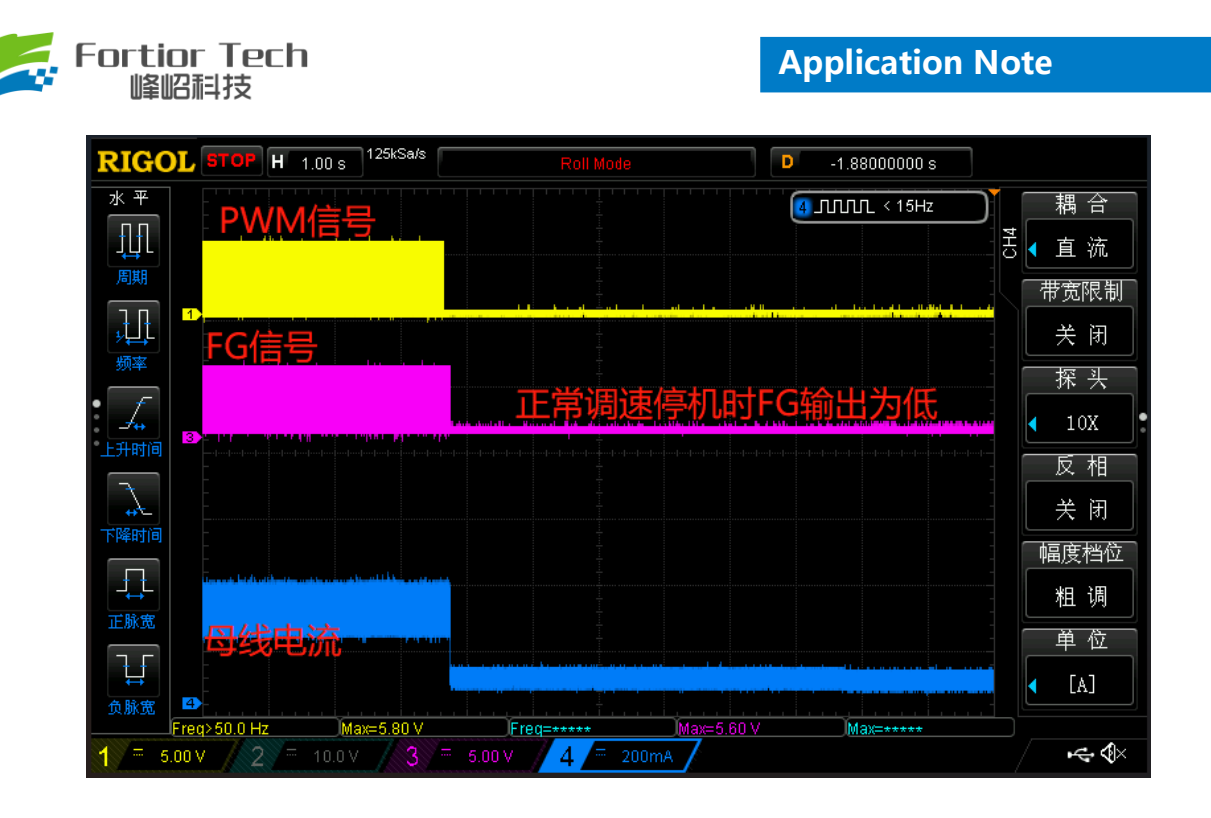

# 4.7 SpeedCtrl 模块

此模块是速度控制相关参数。

| pdCtrlMode | PWM | • |  |  |
|------------|-----|---|--|--|

SpdCtrlMode

调速方式选择。可以选择Analog(模拟电压)、PWM、I2C和clock四种模式。散热风扇常用Analog和 PWM。

# 4.8 RSD 模块

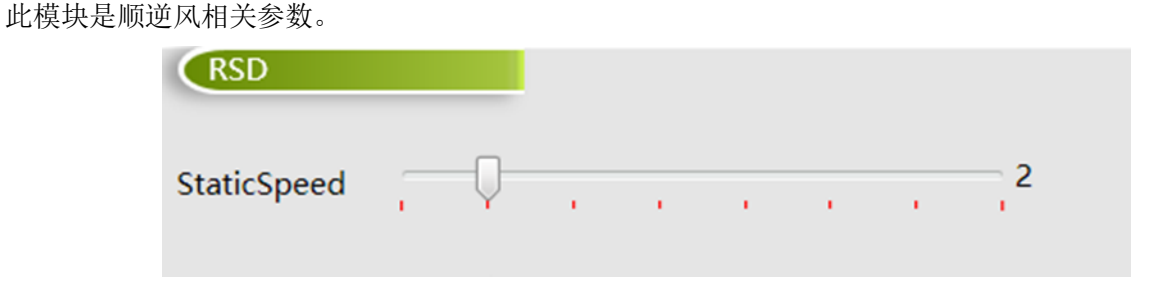

#### StaticSpeed

顺逆风静止频率,右侧数字为设置的频率,单位:Hz。当电机正转,转速对应的频率大于顺逆风静止频

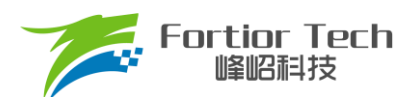

率时,直接切入角度闭环。当电机静止或正转转速对应的频率低于顺逆风静止频率时,电机以强拖方式 启动后再切入角度闭环。

# 4.9 Protection 模块

此模块为保护相关参数。

| Protection    |                    |
|---------------|--------------------|
| FaultRecTimes | 5 🔹                |
| ocp_da        | 5 voltage: 0.098 v |
| Uvp_Thr       | 6.094              |
| Ovp_Thr       | 17.266             |

FaultRecTimes

保护重启次数设置。0表示不重启,5表示重启5次,10表示重启10次,∞表示无限次数重启。

ocp\_da

过流保护门限值设置。母线采样电阻信号输入到ICP引脚,不经过运放,直接与过流门限比较。用右侧计算出的voltage过流门限电压值除以采样电阻,可以算出过流峰值,实际电源上看到的过流值会比计算出来的过流峰值小,需要实际测试。过流保护后6.5秒根据FaultRecTimes设置决定是否重启,如下图所示。

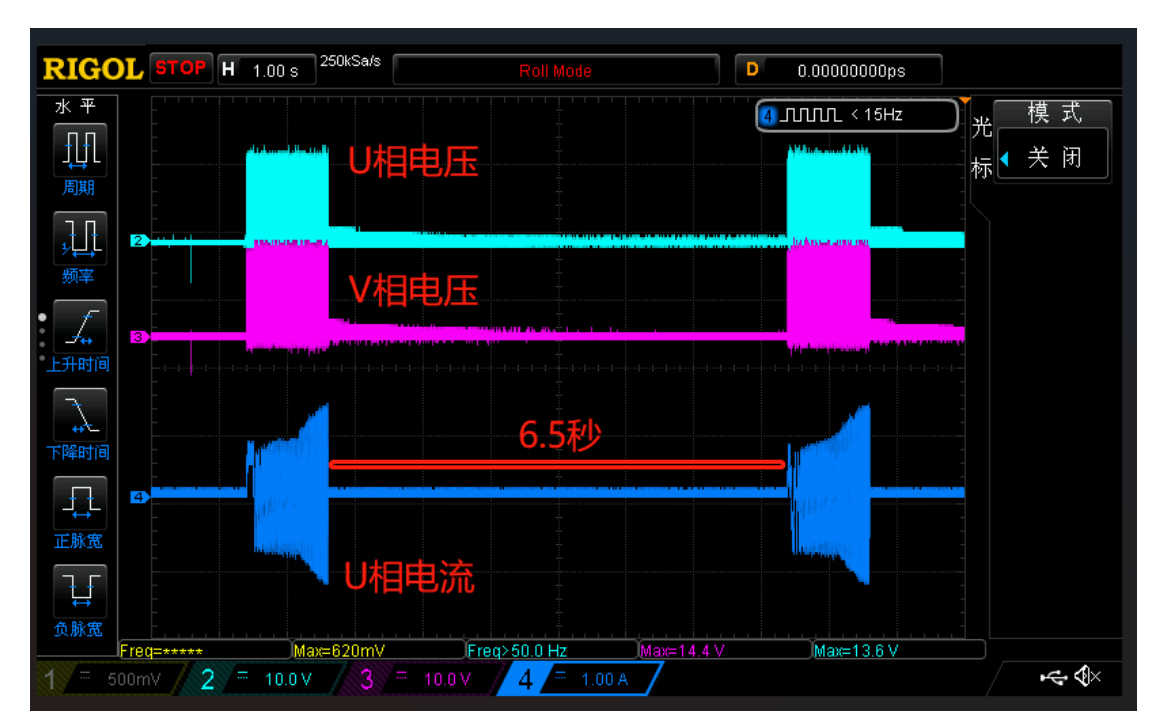

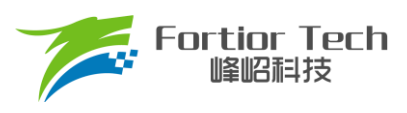

#### Uvp\_Thr

欠压保护值设置,单位:V。VCC电压低于欠压保护设置值时进入欠压保护。当进入欠压保护后电压恢复 到欠压保护值加0.5V以上时,若时间从进入欠压保护开始计时未到6.5秒,则芯片等待6.5秒后恢复输出, 如下图所示;若时间超出6.5秒,则芯片直接恢复输出,如下图所示。

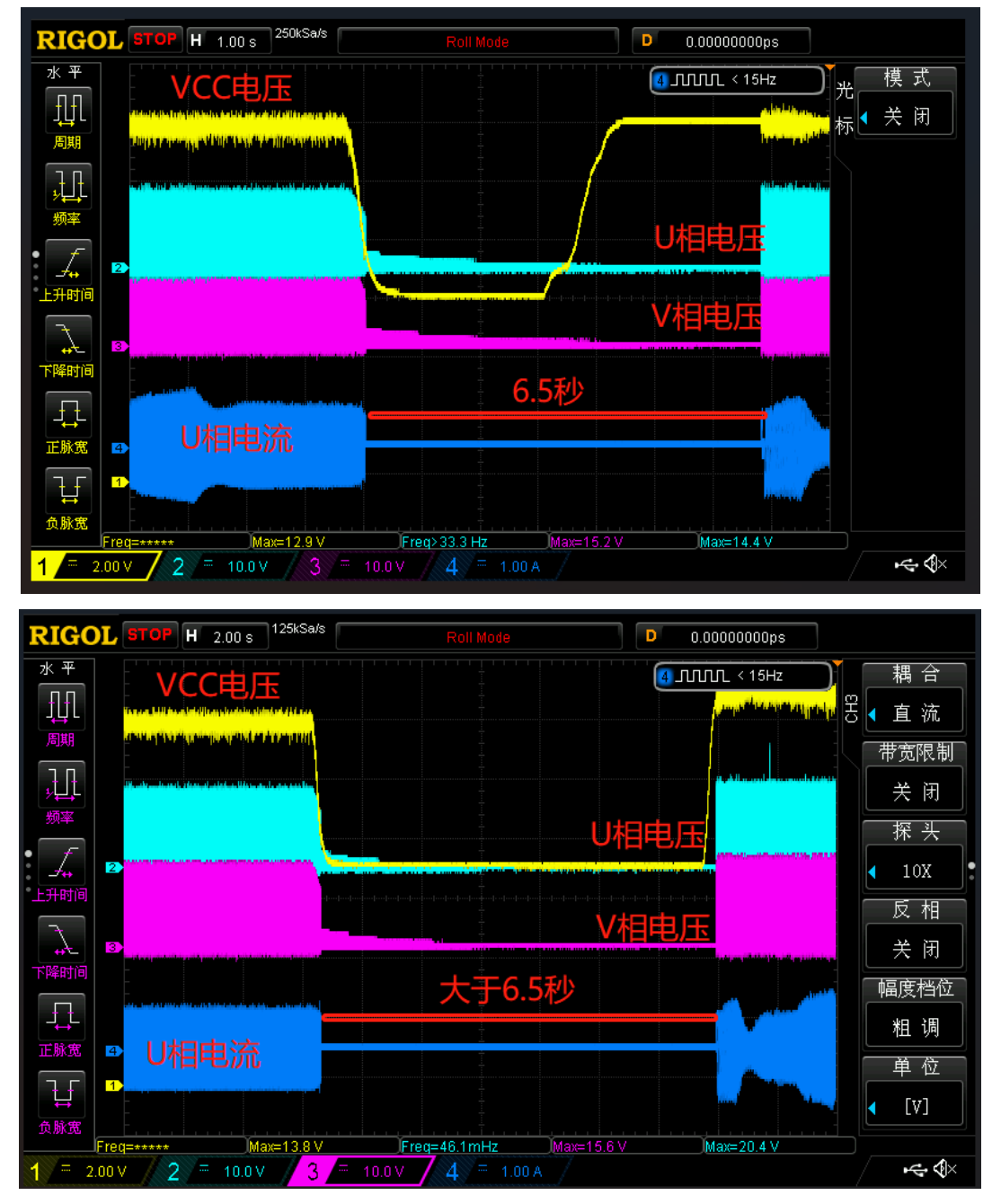

#### Ovp\_Thr

过压保护值设置,单位:V。VCC电压高于过压保护设置值时进入欠压保护。当进入过压保护后电压恢复 到过压保护值减0.5V以上时,若时间从进入过压保护开始计时未到6.5秒,则芯片等待6.5秒后恢复输出, 如下图所示;若时间超出6.5秒,则芯片直接恢复输出,如下图所示。

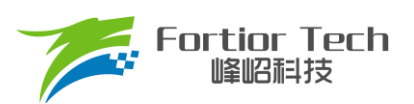

# **Application Note**

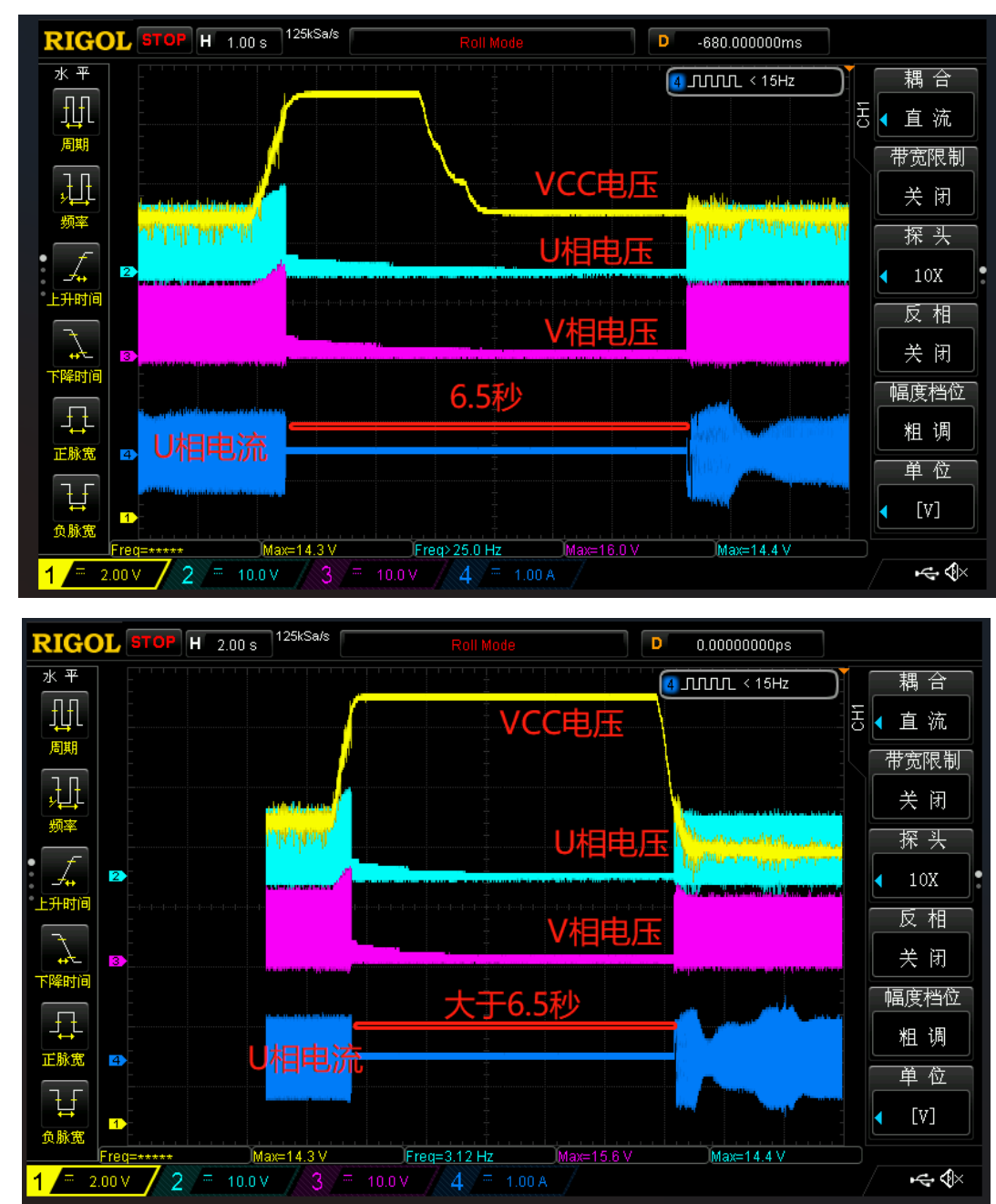

# 4.10 Lock Protection 模块

此为堵转检测时间 Ton 时间设置

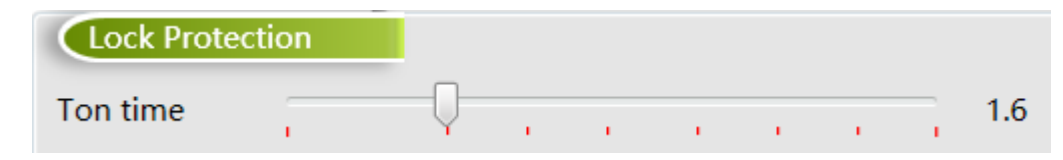

Ton time

Hall堵转检测时间Ton时间设置,如下图所示,单位:秒。设0为没有堵转保护,芯片会一直输出。进入 堵转保护后,等待6.5秒后根据FaultRecTimes设置决定是否重启,即Toff时间固定为6.5秒。

| Fortior Tech<br>峰昭科技           |                   | Application Note   |
|--------------------------------|-------------------|--------------------|
| RIGOL STOP H 1.00 s            | Roll Mode         | D -40.000000ms     |
| 水 平<br>「□□                     |                   | ┫ 叽叽 < 15Hz 光 模    |
|                                |                   |                    |
|                                |                   |                    |
| <u>り</u> ↓↓ <sup>2</sup><br>频率 |                   |                    |
|                                |                   |                    |
|                                |                   |                    |
|                                |                   |                    |
|                                | off时间固定6.5        | 秒                  |
|                                |                   |                    |
|                                |                   |                    |
|                                |                   |                    |
|                                | Freq>33.3 Hz Max= | =14.4 ∨ Max=13.6 ∨ |

# 4.11 Other Cfg 模块

此模块是一些非常用功能参数。

| Other Cfg   |           |        |          |        |   |
|-------------|-----------|--------|----------|--------|---|
| carrier_sel | 25k       | © 42k  | 🔘 16k    | © 20k  |   |
| McOff_Sel   | 1.6s      | © 3.2s | © 0s     | © 6.5s |   |
| thecomp_sel | Q         |        |          |        | 0 |
| Dir_Inv     | Oisabl    | e      | © Enable | e      |   |
| Limit_Sel   | Q         |        | 1        |        | 0 |
| cmp_modsel  | 3_2Hall I | C ,    | ·        |        |   |

carrier\_sel

载波频率设置。一般选择 25k 即可。

McOff\_Sel

关机延迟关闭输出时间设置。可以设置关机时缓关闭输出,避免突然关闭输出续流导致母线电压过冲。 设置**0s**时直接关机直接关闭输出。

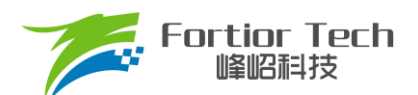

- Thecomp\_sel
   滞后角度设置,最终角度滞后 Thecomp\_sel\*1.4°,可调整电机效率。
  - Dir\_Inv

反向运转使能。可以调整电机运行转向。

- Limit\_Sel 限速参数设置,设置值越大,触发LimitSpeed限速时限速调节响应越快。
- cmp\_modsel
  比较器模式设置。此选项只是显示作用,自动根据 hall modsel 选项改变进行修改,无需主动进行设置。

# 4.12 CurveCfg1 模块

此模块是速度曲线模式相关参数。

| CurveCfg1      |         |          |
|----------------|---------|----------|
| LimitSpeed 33  | 000     |          |
| PwmOffMode     | Stop    | MinSpeed |
| pwm_rev_en     | Disable | © Enable |
| CurveEn/spd100 | Oisable | © Enable |

#### LimitSpeed

限制速度。可以通过配置限制速度来实现限制电机运行的最高速度。若不需要限速,将LimitSpeed设置 大于电机运行最高速度,接近速度基准即可。

#### pwmOffMode

PWMOffMode表示数字PWM占空比输入低于X\_ON时,关闭输出或以设定的最低输出转动。选择 Stop表示关闭输出;选择MinSpeed表示以设定的最小输出转动。

选择MinSpeed时,当输入PWM低于等于X\_ON时,以X\_ON对应的速度运行。

pwm\_rev\_en

Disable 表示调速曲线为正比例曲线; Enable 表示调速曲线为反比例曲线。

■ CurveEn/spd100

当CurveEn/spd100选择为Enable,选择为速度闭环且Pwm\_X98\_En选择为Enable时,为98%以上为开 环运行,98%以下为速度闭环运行;Pwm\_X98\_En选择为Disable时,100%为开环运行,100%以下为速 度闭环运行。当选择为电压闭环时,为多段式速度曲线设置使能位。

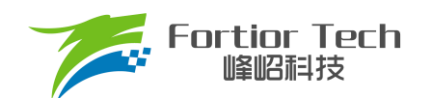

# 4.13 CurveCfg2 模块

此模块是速度曲线相关参数。

| CurveCfg2             |   |         |      |                |    |        |   |
|-----------------------|---|---------|------|----------------|----|--------|---|
| MinSpeed 3100         |   |         | X_ON | Q              | 13 | 10.156 | % |
| MaxSpeed 31000        |   |         | Y_ON | <u></u>        | 0  | 0.000  | % |
| Y_Max_Sel             | 0 | 100%    | Y_25 |                | 8  | 6.299  | % |
| Pwm_X98_En  O Disable |   |         | Y_50 | - <del> </del> | 16 | 12.598 | % |
| XON0 Q                | 0 | 0.000 % | Y_75 |                | 16 | 12.598 | % |

#### MinSpeed

速度闭环下,速度曲线最小速度。只在速度闭环下有效。

#### MaxSpeed

速度闭环下,速度曲线最大速度。只在速度闭环下有效。

#### Y\_Max\_Sel

电压环下,100%对应输出电压设置。只在电压闭环下有效。设置输入98%以上或100%(由Pwm\_X98\_En 设置)时输出的占空比大小。选择0对应输出100%,选择7对应输出44.643%,数值越大,输出的占空比越小。

Pwm\_X98\_En

输出最大对应的输入数字PWM占空比值,选择Disable表示对应输入100%时输出最大;选择Enable表示 对应输入大于等于98%时输出最大。当在速度闭环下,CurveEn/spd100选择Enable并且Pwm\_X98\_En 选择为Enable时,为98%以上速度开环曲线对应的输出duty。

XON0

低占空比全速运行设置。输入pwm低于设置值时电机以MaxSpeed或MaxCurrent运行。可设置0%到 24%,设置0%该功能无效。此功能在电压环模式下无效。

注:该设置值不可大于X\_ON设置值。

X\_ON

速度曲线启动点设置。当调速 duty 高于此参数对应 duty 电机将启动运转。滞回为 0.8%

■ Y\_ON

仅在 ControlMode 选择 VoltageLoop 下有效,决定 X\_ON 点对应的输出 duty。

Y\_25/Y\_50/Y\_75

仅在 ControlMode 选择 VoltageLoop 下有效,分别决定 25%、50%和 75%时对应输出 duty。

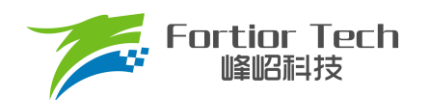

# 5 方案调试难点&解决方法

| 恒功率调试            |                                                                                                    |  |  |  |
|------------------|----------------------------------------------------------------------------------------------------|--|--|--|
| 常见问题             | 解决方法                                                                                                    |  |  |  |
| 启动一直有异常或者启动卡顿不顺畅 | <ol> <li>1. 检查霍尔安装位置与 UVW 出线位置是否按照手册说明放置;</li> <li>2. 测量霍尔极性是否正确,调整 hall_rev_en 参数选 Disable 或者选<br/>Enable;</li> <li>3. 调大启动电流 StartCurrent;</li> <li>4. 调整 EFREQAcc, CloSpeed, EFREQHold。</li> </ol>                                           |  |  |  |
| 逆风能力弱, 高速逆风时启动失败 | 1. 调大启动电流 StartCurrent。                                                                                                    |  |  |  |
| 逆风启动时冲电流         | 1. 调小启动电流 StartCurrent;<br>2. 调试外环的 PI, 参数 WKP, WKI。                                                                                                    |  |  |  |
| 电机速度响应较慢         | 1. 调大外环的 PI,参数 WKP, WKI;<br>2. 调大加速度 Sta_Inc 与 Stb_Inc。                                                                                                    |  |  |  |
| 电机运行时转速电流不稳定     | 调节外环的 PI,参数 WKP, WKI。                                                                                                    |  |  |  |
| 相电流不正弦           | <ol> <li>检查电机参数是否填写正确;</li> <li>确认电机反电动势是否正弦,如是方波充磁,电机反电动势不正弦,则相电流波形无法十分正弦;</li> <li>调整 ATOBW,内环 PI 参数 DQ_KP, DQ_Ki,外环 PI 参数 WKP,WKI;</li> <li>调大采样时刻 SampleTime,采样窗口 TSMIN。</li> </ol>                                                         |  |  |  |
| 转速无法提高           | <ol> <li>相电流波形稳定无波动的情况下,通过观测寄存器 UQ 是否饱和接近 0x7FFF;</li> <li>UQ 寄存器未饱和,检查是否因为电流限制导致转速无法提高,调大 Woutmax 值。检查是否因为限速导致转速无法提高,调大 LimitSpeed 值与 MaxSpeed 值;</li> <li>UQ 如果饱和,可增加 LeadAngle 稍微提高转速;</li> <li>以上还是达不到要求时,是电机自身能力达不到需求,可让客户修改电机。</li> </ol> |  |  |  |

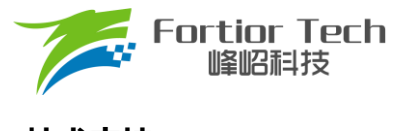

**Application Note** 

# 6 技术支持

在使用过程中有任何问题,可以联系本公司市场部同事,会分配对应工程师提供技术支持。

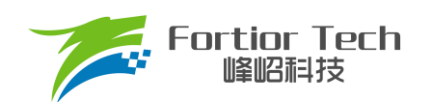

# 7 修改记录

| 版本号   | 修改详细内容说明                                                                                                    | 生效日期       | 修订者 |
|-------|----------------------------------------------------------------------------------------------------|------------|-----|
| V1.0  | 初稿                                                                                                    | 2023/01/12 | 梁耀雄 |
| V1. 1 | <ol> <li>修改格式</li> <li>增加图片描述</li> <li>补充 4.1 章节 hall_sta_op 描述</li> </ol>                                          | 2023/06/20 | 李佳妮 |
| V1.2  | <ol> <li>补充 2.1.7 章节霍尔电路描述</li> <li>补充 4.1 章节霍尔参数说明</li> <li>增加 4.9 章节保护类型图片说明</li> <li>增加 4.10 章节堵转保护说明</li> </ol> | 2023/08/08 | 梁耀雄 |

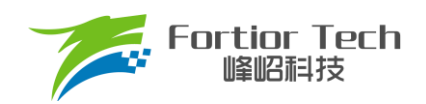

## 版权说明

版权所有©峰岹科技(深圳)股份有限公司(以下简称:峰岹科技)。

为改进设计和/或性能,峰岹科技保留对本文档所描述或包含的产品(包括电路、标准元件和/或软件)进行更改的 权利。本文档中包含的信息供峰岹科技的客户进行一般性使用。峰岹科技的客户应确保采取适当行动,以使其对 峰岹科技产品的使用不侵犯任何专利。峰岹科技尊重第三方的有效专利权,不侵犯或协助他人侵犯该等权利。 本文档版权归峰岹科技所有,未经峰岹科技明确书面许可,任何单位及个人不得以任何形式或方式(如电子、机 械、磁性、光学、化学、手工操作或其他任何方式),对本文档任何内容进行复制、传播、抄录、存储于检索系 统或翻译为任何语种,亦不得更改或删除本内容副本中的任何版权或其他声明信息。

峰岹科技(深圳)股份有限公司 深圳市南山区科技中二路深圳软件园二期 11 栋 2 楼 203 邮编: 518057 电话: 0755-26867710 传真: 0755-26867715 网址: www.fortiortech.com

本文件所载内容 峰岹科技(深圳)股份有限公司版权所有,保留一切权力。